**GEORGIA DOT RESEARCH PROJECT 12-06 FINAL REPORT** 

# RAISED PAVEMENT MARKER (RPM) PLACEMENT SYSTEM SUPPORT

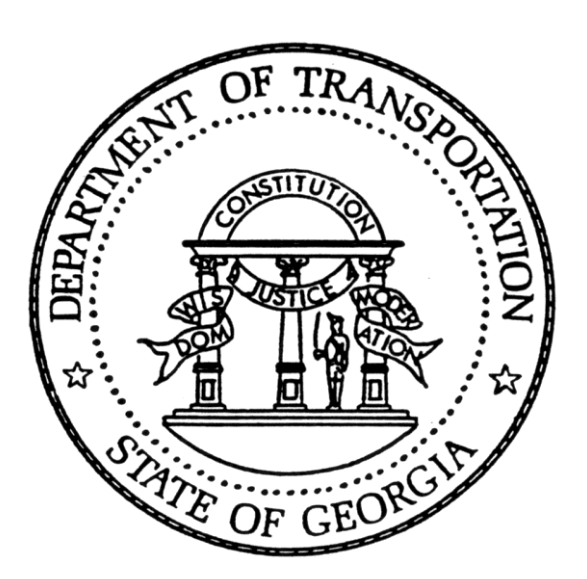

OFFICE OF MATERIALS AND RESEARCH RESEARCH AND DEVELOPMENT BRANCH **Contract Research** 

GDOT Research Project No. 12-06

**Final Report** 

## RAISED PAVEMENT MARKER (RPM) PLACEMENT SYSTEM SUPPORT

By

Jonathan Holmes Research Engineer II

Georgia Tech Research Institute of the Georgia Institute of Technology

Contract with

Department of Transportation State of Georgia

In cooperation with

U.S. Department of Transportation Federal Highway Administration

June 10, 2013

The contents of this report reflect the views of the author(s) who is (are) responsible for the facts and the accuracy of the data presented herein. The contents do not necessarily reflect the official views or policies of the Department of Transportation of the State of Georgia or the Federal Highway Administration. This report does not constitute a standard, specification, or regulation.

#### TECHNICAL REPORT STANDARD TITLE PAGE

| 1.Report No.:<br>FHWA-GA-12-06                                                                                                    | 2. Government Acco                                                                                                 | ession No.:                                                                          | 3. Recipie                                            | ent's Catalog No.:                                                   |  |
|----------------------------------------------------------------------------------------------------|----------------------------------------------------------------------------------------------------|--------------------------------------------------------------------------------------|-------------------------------------------------------|----------------------------------------------------------------------|--|
| 4. Title and Subtitle:<br>CONTINUING SUPPORT FOR THE OPERATION OF THE                                                                                                    |                                                                                                    | 5. Report Date:<br>June 10, 2013                                                     |                                                       |                                                                      |  |
| PLACEMENT SYSTEM                                                                                                    |                                                                                                    | 6. Performing Orga                                                                   | nization Cod                                          | e:                                                                   |  |
| 7. Author(s):<br>Jonathan Holmes, Wiley Holcombe                                                                                                    |                                                                                                    | 8. Performing Orga<br>12-06                                                          | 8. Performing Organization. Report No.:<br>12-06      |                                                                      |  |
| 9. Performing Organization Name and Address:<br>Georgia Tech Research Institute<br>Aerospace, Transportation & Advanced Systems Laboratory                                                                                                    |                                                                                                    | 10. Work Unit No.:                                                                   | 10. Work Unit No.:                                    |                                                                      |  |
| 640 Strong St. NW<br>Atlanta, GA 30332-0823                                                                                                    |                                                                                                    | 11. Contract or Gra<br>SPR00-0005-00                                                 | nt No.:<br>)(981)                                     |                                                                      |  |
| 12. Sponsoring Agency Name and Address:<br>Georgia Department of Transportation<br>Office of Materials & Research                                                                                                    |                                                                                                    | 13. Type of Report and Period Covered:<br>Draft Final; July 2012 – April 2013        |                                                       |                                                                      |  |
| 15 Kennedy Drive<br>Forest Park, GA 30297-2534                                                                                                    |                                                                                                    | 14. Sponsoring Age                                                                   | 14. Sponsoring Agency Code:                           |                                                                      |  |
| 15. Supplementary Notes:<br>Prepared in cooperation with the U.S                                                                                                    | . Department of Transpor                                                                                           | tation, Federal Highwa                                                               | ay Administra                                         | ation.                                                               |  |
| 16. Abstract:<br>During the funding provided in FY2013<br>for full-time service on Georgia roadwa<br>striping – the single skip line. The sing<br>which are the most challenging roadway                                                                                                    | , the GTRI developed RI<br>ys. During this effort, the<br>le skip line configuration<br>s from a safety standpoint | PM placement truck was conf<br>e RPM truck was conf<br>n allows for laying dov<br>t. | as reworked<br>igured for a<br>wn markers o           | to prepare the truck<br>certain type of lane<br>on multi-lane roads, |  |
| After conducting a successful training and demonstration exercise with GDOT's District 3 personnel on May 28 the system is now in the hands of GDOT's maintenance crews to use on a regular basis. With the successful transform research to full-time use, we look forward to future developments for automated RPM technologies. |                                                                                                    |                                                                                      | el on May 28, 2013,<br>successful transition<br>gies. |                                                                      |  |
| 17. Key Words:<br>RPM, Raised Pavement Parker, Training, System Operation,<br>Automation, Automated Systems                                                                                                    |                                                                                                    | 18. Distribution Sta                                                                 | tement:                                               |                                                                      |  |
| 19. Security Classification2(of this report):0Unclassified0                                                                                                    | 0. Security<br>Classification<br>(of this page):<br>Unclassified                                                   | 21. Number of Page                                                                   | es:                                                   | 22. Price:                                                           |  |
| Earma DOT 1700 7 (8 (0)                                                                                                    |                                                                                                    |                                                                                      |                                                       | I                                                                    |  |

Form DOT 1700.7 (8-69)

### Acknowledgements

GTRI would like to extend their thanks to all those at GDOT that have helped to make this research possible from the initial decision to fund this project in 2004 through to the present. Despite the reorganization issues revolving around the Maintenance Activities Unit, GDOT was able to assign the RPM truck to District 3 to allow the RPM placement research to continue. Mr. Edwin Spell, Mr. Brink Stokes, Mr. Michael Smith and Mr. Jamie Fisher helped to make this transition possible and get the appropriate crew trained on use of the system. GTRI also offers thanks to the technical monitor, Mr. David Jared, for his continued support through the Automated RPM Project.

## **Executive Summary**

The objective of the proposed effort is to provide continuing support, as required, to the Georgia Department of Transportation's (GDOT) Maintenance Activity Unit (MAU) to facilitate their use of the custom built automated RPM placement system by one of their marker-placement crews. This support included providing additional training, making repairs to equipment as needed, and recommending system enhancements. Some enhancements were implemented such as the imaging shroud enhancement, which improved operation of the imaging system. This work has been completed using the Georgia Tech Research Institute (GTRI) developed system delivered to GDOT under the Project FWHA-GA-09-0720.

A major barrier to successfully completing this effort has been the redirection of funding for GDOT's MAU. These issues were resolved and the truck was delivered to GDOT's District 3 on May 22, 2013. Afterwards, a training and demonstration session was completed on May 28, 2013. After uncovering some hardware issues, the RPM truck was successfully delivered to District 3 for full-time use.

## **Key Words**

RPM, Raised Pavement Parker, Training, System Operation, Automation, Automated Systems

# **Table of Contents**

| Acknowledgements i                          |
|---------------------------------------------|
| Executive Summaryii                         |
| List of Figuresiv                           |
| Section 1: Summary of Work1                 |
| Objective of work 1                         |
| Schedule1                                   |
| Budget Status 2                             |
| Primary Tasks2                              |
| Imaging System Skirt Design/Fabrication3    |
| Section 2: Testing                          |
| Section 3: Conclusions and Recommendations8 |
| Appendix A: Training Materials9             |

# List of Figures

| Figure    | Page                                                                          |
|-----------|-------------------------------------------------------------------------------|
| Figure 1: | Schedule for RPM placement activities1                                        |
| Figure 2: | Government cost report 2                                                      |
| Figure 3: | Solid model of new skirt design 4                                             |
| Figure 4: | New shroud camera shroud including lift mechanism to stow while traveling . 5 |
| Figure 5: | Side view of shroud to show fore and aft panels                               |

## Section 1: Summary of Work

### **Objective of work**

The objective of the proposed effort is to provide continuing support, as required, to GDOT MAU to facilitate their use of the GTRI-built automated RPM placement system by one of their marker-placement crews. This support could include providing additional training, addressing issues that are discovered in operation, repairing failures, and developing system enhancements.

### Schedule

Some delays were experienced early on due to the late delivery of the truck from GDOT to GTRI as well as delays in the skirt development on the system. These delays pushed out the system test to January of 2013. At that time, funding for GDOT's MAU was under question and the system was in GTRI's possession until a decision was made to transfer the system to GDOT's District 3 in May of 2013.

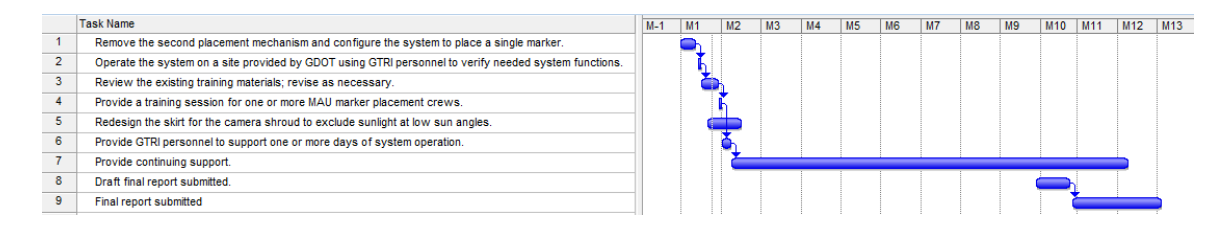

Figure 1: Schedule for RPM placement activities

### **Budget Status**

| Government Cost Report - D6769 - Jun - 2013                                                       |                                                                     |                   |                       |                      |                                                                                                    |                                                 |                                              |                     |    |  |
|---------------------------------------------------------------------------------------------------|---------------------------------------------------------------------|-------------------|-----------------------|----------------------|----------------------------------------------------------------------------------------------------|-------------------------------------------------|----------------------------------------------|---------------------|----|--|
| CONTRACTOR PROPRIETARY DATA<br>GEORGIA TECH RESEARCH INSTITUTE<br>PROGRAM COST STATUS<br>Jun 2013 |                                                                     |                   |                       |                      |                                                                                                    |                                                 |                                              |                     |    |  |
| Project Number:<br>Project Title:<br>Project Director:<br>Effective Date:<br>Expiration Date:     | D6769<br>RPM REPLACE<br>Holmes, Jonatha<br>06/11/2012<br>06/10/2013 | MENT SYS SUPP     |                       |                      | Customer:<br>Contract#:<br>Contract Type:<br>Contract Value:<br>Current Funding:<br>Months Remaining | GA [<br>02112<br>Cost<br>\$25,0<br>\$25,<br>; 0 | DOT<br>2 RES I<br>Reimbu<br>000.00<br>000.00 | PROJ 12-<br>Irsable | )6 |  |
| Cost Breakdown                                                                                    |                                                                     |                   |                       |                      |                                                                                                    |                                                 |                                              |                     |    |  |
| Cost Item Budget Current Expenditur Cumulative Expenditur Cumulative Obligation                   |                                                                     |                   | Free Balance          |                      |                                                                                                    |                                                 | 1                                            |                     |    |  |
| Direct Labor                                                                                      | \$12,059.00                                                         | \$0.00            | \$8,416.23            | \$0.00               | \$3,642.77                                                                                           |                                                 |                                              |                     |    |  |
| Labor Overhead                                                                                    | \$8,909.00                                                          | \$0.00            | \$6,265.05            | \$0.00               | \$2,643.95                                                                                           |                                                 |                                              |                     |    |  |
| Materials                                                                                         | \$1,000.00                                                          | \$0.00            | \$1,361.09            | \$527.51             | (\$888.60)                                                                                           |                                                 |                                              |                     |    |  |
| Operating Expenses                                                                                | \$602.00                                                            | \$0.00            | \$5,534.24            | \$0.00               | (\$4,932.24)                                                                                         |                                                 |                                              |                     |    |  |
| Commit Burden                                                                                     | \$0.00                                                              | \$0.00            | \$0.00                | \$8.95               | (\$8.95)                                                                                             |                                                 |                                              |                     |    |  |
| General Admin                                                                                     | \$2,388.00                                                          | \$0.00            | \$2,206.85            | \$0.00               | \$181.15                                                                                             |                                                 |                                              |                     |    |  |
| ODC Overhead                                                                                      | \$42.00                                                             | \$0.00            | \$105.49              | \$0.00               | (\$63.49)                                                                                            |                                                 |                                              |                     |    |  |
| Total:                                                                                            | \$25,000.00                                                         | \$0.00            | \$23,888.95           | \$536.46             | \$574.59                                                                                             |                                                 |                                              |                     |    |  |
|                                                                                                   |                                                                     |                   |                       |                      |                                                                                                    |                                                 |                                              |                     |    |  |
| Labor Breakdown                                                                                   | 1<br>2                                                              |                   | Owners and the second | Our lating Or at     |                                                                                                    |                                                 |                                              |                     | 1  |  |
| Labor Category                                                                                    | Jurrent Month Hours                                                 | Current Month Cos | Cumulative Hours      | Cumulative Cost      |                                                                                                    |                                                 |                                              |                     |    |  |
| Prin Rsch Eng/Sci/Ass                                                                             | 0.00                                                                | \$0.00            | 91.20                 | \$5,457.42           |                                                                                                    |                                                 |                                              |                     |    |  |
| Rsch Eng/Sci/Assoc II                                                                             | 0.00                                                                | \$0.00            | 32.00                 | \$1,317.31           |                                                                                                    |                                                 |                                              |                     |    |  |
| Technical Support                                                                                 | 0.00                                                                | \$0.00            | 0.00                  | \$202.04<br>\$214.12 |                                                                                                    |                                                 |                                              |                     |    |  |
| Student Asst                                                                                      | 0.00                                                                | Φ0.00<br>\$0.00   | 5.50                  | \$314.13<br>\$104.25 |                                                                                                    |                                                 |                                              |                     |    |  |
| Compensated Absenc                                                                                | 0.00                                                                | \$0.00            | 0.00                  | \$342.10             |                                                                                                    |                                                 |                                              |                     |    |  |
| Fringe Benefits                                                                                   | 0.00                                                                | \$0.00            | 0.00                  | \$678.18             |                                                                                                    |                                                 |                                              |                     | -  |  |
| Total Labor:                                                                                      | 0.00                                                                | \$0.00            | 144.70                | \$8,416.23           |                                                                                                    |                                                 |                                              |                     |    |  |

The unofficial government cost report has a free balance of \$574.59. It is expected the full amount will be expended once closeout is completed for this project.

#### Figure 2: Government cost report

### **Primary Tasks**

A number of activities had to be completed to prepare the system for full function after being in storage for a couple of years. The following bulleted list contains a detailed description of these primary activities.

- Received marker placement truck from GDOT MAU on October 2. .
- Reconnected shore power supply.
- Powered up marker placement system.
- Verified UPS battery in working condition.
- Launched marker placement application. Observed that pavement imaging camera is not generating images.
- Temporarily replaced camera board of pavement imaging camera with GTRI-owned camera board. Verified operation of pavement imaging camera.
- Repaired compressed air leak in pressure regulator array in pneumatics panel.

- Used marker placement application to verify operation of inboard hopper and placement mechanism using manual-place function.
- Removed outboard placement mechanism to prepare system for single-skip operation.
- Reviewed current design of skirt on pavement imaging system. Reviewed problems observed in use of skirt during previous road trials. Discussed concepts for skirt redesign.
- Generated skirt design concept. Reviewed concept and agreed to proceed.
- Completed detailed design of skirt including cable lift mechanism to stow skirt for travel.
- Removed existing skirt from shroud.
- Released sheet metal drawings for quotation. Released purchase orders for all new hardware required. Released drawings for fabricated parts.
- Fabricated parts were completed and delivered. The sheet metal parts were painted.
- Completed installation of the new skirt assembly.
- Tested individual sub-systems.
- Performed a successful full-system test.
- Revisited and included training material for the system (See Appendix A).
- Transferred truck back to GDOT (District 3) on May 22, 2013
- Performed training and demonstration with GDOT staff on May 28, 2013
- Resolved hardware issues and completed truck delivery on May 30, 2013

#### **Imaging System Skirt Design/Fabrication**

Due to the complex nature of the skirt redesign, it was decided to feature this particular redesign as a section for this report. During our early evaluation of the system after being returned to GTRI, it was decided that the previous imaging system shroud (a.k.a. skirt) was inadequate for certain lighting conditions. This had been an issue in previous tests performed on local interstates in low sunlight angle conditions. The following figure shows the current design and how GTRI had to approach the clearance issues to fit within the battery tray and the left rear tire of the vehicle.

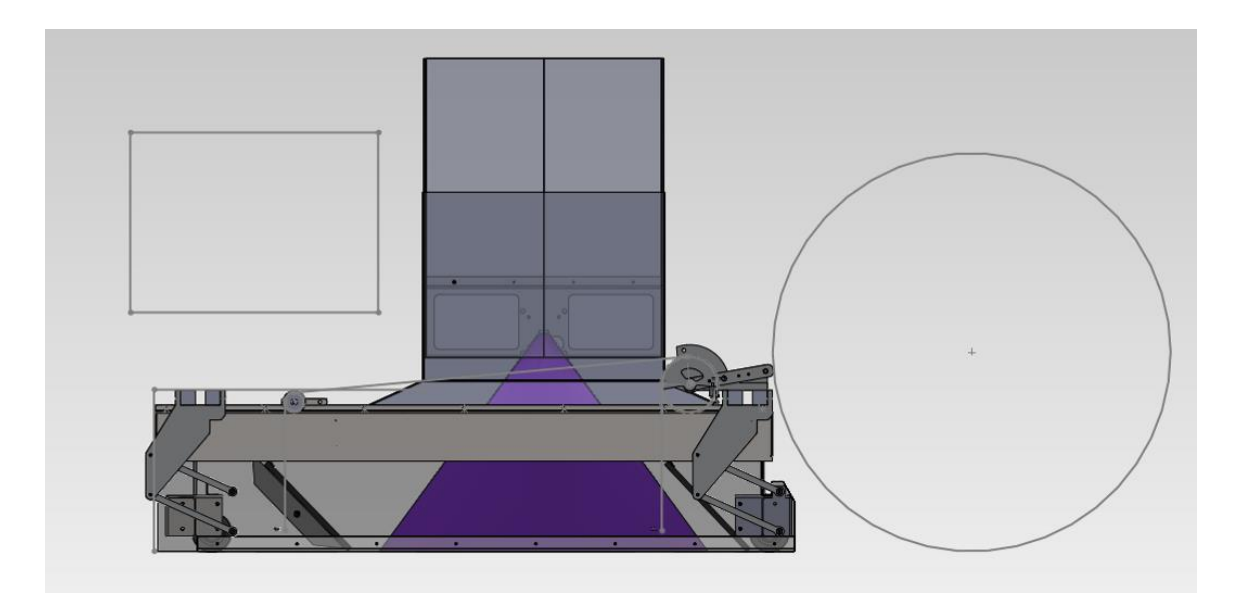

Figure 3: Solid model of new skirt design

The solid model of the new skirt design is shown in Figure 3. The existing camera shroud is in the center of the image along with the purple pyramid that represents the camera field of view. A line sketch represents various constraints including the rear axle and the battery box. The left side skirt, shown as translucent, is supported by two four-bar mechanisms and two caster wheels. The edge of the forward and aft skirts can be seen. Each is supported by a hinge at the top and drags on the pavement. Seals are provided between the edge of the hinged skirt and the face of the side skirt. A cover keeps light from entering at the top of the side skirt. A cable mechanism is provided to lift the skirts about 4 inches above the pavement for travel. The sheet metal structure is attached to the existing camera shroud. Aluminum T-slot extrusion attached to the sheet metal structure is used to support the four-bar mechanisms and the cable lift.

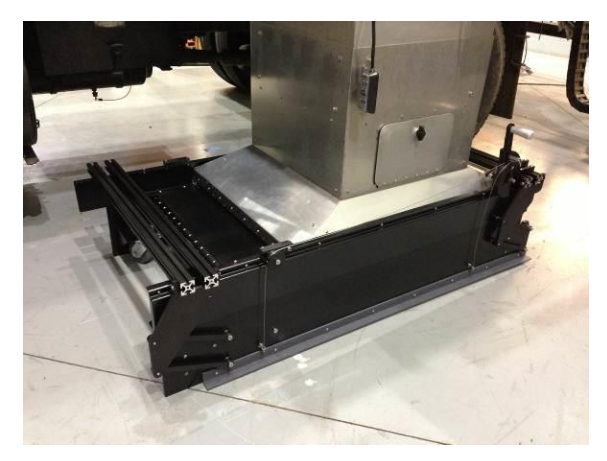

mechanism to stow while traveling

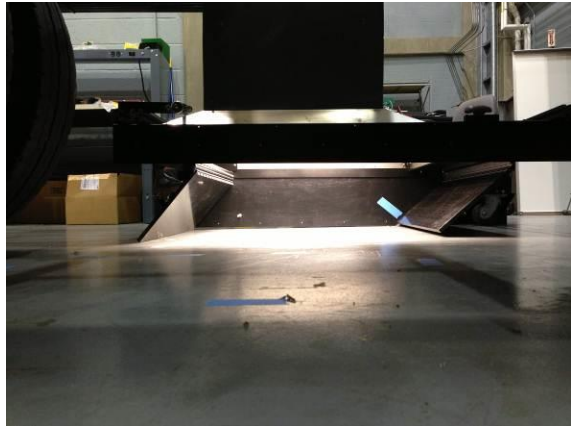

Figure 4: New shroud camera shroud including lift Figure 5: Side view of shroud to show fore and aft panels

## **Section 2: Testing**

Detailed function tests were performed on the system prior to a planned delivery to the sponsor. These tests were important due to the fact the system had been in storage for approximately 2 years prior to returning to GTRI. The following actions or systems were tested:

- **Melter unit** The melter unit was properly connected when the system was reconfigured for a single placement mechanism.
- **RPM dispensing mechanism** during disassembly, the dispensing mechanism required some rework because previously attached impact plates fell off during disassembly.
- **Control software** the software was configured as requested to handle solid and single skip lines.
- **Skirt efficiency** the newly designed skirt was tested in different lighting conditions showing the improvements over the previous design.

Beyond these basic sub-system tests, an overall system test was performed on Lambert Street adjacent to GTRI's Food Processing Technology Building. A full system test was completed to demonstrate all components were working even though there was a new skirt design and the second placement mechanism had been removed.

After working out issues with reorganization of the GDOT's MAU, the RPM placement truck was delivered to District 3 on May 22, 2013. Shortly thereafter on May 28, 2013 training took place on site with GDOT staff. Several GDOT staff (including Michael Smith, Todd Ingram, and Jamie Fisher) were on site for the training exercise, which was conducted by Wiley Holcombe and Colin Usher from GTRI. After training was conducted, a road trial was executed that afternoon which resulted in approximately 200 RPMs being placed. Some issues were discovered during activities on May 28<sup>th</sup>, which are listed below:

- **Double Line Pattern** The system is not intended to work on a double-line pattern with a single-line pattern selected. However, the system appeared to work, but to have a problem. The system was not experiencing any problems other than those caused by operating on a double-line pattern while selecting a single-line pattern.
- Poor Stripe Condition The poor condition of the stripes on US19 proved to be challenging for the image analysis to reliably track the line and find the ends of the skips. The very wide, very dark band of crack sealant in line with the skip line was challenging. The broken skips with wide gaps was challenging. The symptoms included not tracking the skip line and not placing markers for many skips in a row. The system can be adjusted to place on stripes in that condition by making adjustments to threshold parameters. Detection was improved by turning "Automatic Thresholding" OFF and selecting an appropriate contrast threshold. We believe that the issue with the broken skips can be resolved by reducing the "Minimum Line Width" definition.

- Failure of Adhesive Dispenser The adhesive dispenser quit working at the end of the day on May 28<sup>th</sup>. The signal to fire was being generated and a compressed air pulse was going to the pneumatic cylinder that operates the dispenser valve. After reviewing the symptoms it was determined that: 1)the piston became disconnected from the material valve or 2) the dispenser heaters quit working.
- **Miscellaneous Issues** Motor overdrive error was resolved by GTRI staff on site due to line pattern recognition issue. Some markers failed to slide all the way down the chute and into the placement mechanism. The Lexan box on the placement mechanism may have been interfering with the marker at the end of the telescoping chute when the driver was following at one extreme side of the lane striping. The alarm on the diesel-engine generator set sounded many times, at least some of the time for a generator under-voltage warning. These miscellaneous issues created minor problems in specific conditions and do not prevent operation of the system.

After reviewing the issues found on May 28<sup>th</sup>, GTRI returned on May 30<sup>th</sup> to implement changes to the most critical item – the failure of the adhesive dispenser. After a quick troubleshooting exercise on the heater circuit, it was determined the likely cause of failure was on the connection to the pneumatic actuator. The dispensing carriage was changed out and the system was repaired. Despite some issues experienced under specific conditions, the general condition of the RPM placement truck was good.

## **Section 3: Conclusions and Recommendations**

GTRI completed a number of tests to demonstrate the marker placement system was ready for deployment, placing single markers along the skip lines of multi-lane highways. Initially, testing was performed in controlled areas on Georgia Tech's property to test operation on a small scale. Finally, the system was tested on US HWY 19 with GDOT and GTRI staff present to verify proper functioning of the equipment. Some issues were discovered during testing, but the overall effectiveness of the system was good. The following issues are recommended to be addressed if operation of the system is to continue.

- Backup battery on PC motherboard needs to be replaced
- Edits to manual
  - o Marker model number
  - o Shutdown procedure
  - o Deploy skirt
  - Warning labels for hot surfaces
  - o Motor drive, axis one disable error and recovery
  - o Motor drive terminal
  - o Error message clarified for undefined errors
- At least one unhandled error from motor drive without means of recovery (this will require modification of both the motor drive software and the stripe tracker software)
- Markers bouncing out of chute (when boom is fully extended)
- Improve stripe detection thresholds for poorly striped pavement conditions
- Markers occasionally hanging up at placement entrance
- Dropping 2 or more markers
- Traveling long distances with markers in the hopper can be problematic
- Swapping skip line hopper
- Using 2 hoppers to feed skip lines/marker present at hopper
- Rotate the touch screen panel towards the left driver's seat (for improved operation)

It is recommended that GTRI be consulted for the previously recommended changes under a continued maintenance contract.

# **Appendix A: Training Materials**

The following appendix includes training material to be used to train the unit that will be using the Automated RPM Placement Machine.

# Automatic RPM Placement System User Manual Revision 1.1

Automatic RPM Placement System Developed by the Georgia Tech Research Institute of the Georgia Institute of Technology for the Georgia Department of Transportation Under Contracts GDOT TO 02-09 – GDOT PROJ RP 2046 and GDOT TO 02-45 Delivered October, 2008

# Table of Contents

| Table of Contents                          | 2  |
|--------------------------------------------|----|
| List of purchased equipment                | 3  |
| List of vendor manuals                     | 4  |
| Automatic RPM Placement System Overview    | 5  |
| Automatic RPM Placement System Description | 6  |
| Start-up Procedure                         | 8  |
| User Interface Description:                | 15 |
| Starting the User Interface Software       | 16 |
| Operating the User Interface               | 16 |
| Button Descriptions:                       | 17 |
| Start/Stop Button                          | 17 |
| Pattern Change Buttons                     | 18 |
| Placement Offset Buttons                   | 19 |
| Manual Place Button                        | 20 |
| Display Descriptions:                      | 21 |
| Placement Offset Display                   | 21 |
| Current Speed Display                      | 21 |
| Processed Image Display                    | 22 |
| Changing System Settings                   | 23 |
| Accessing the Dialog                       | 23 |
| Hopper Loading                             | 24 |
| Error Messages:                            | 25 |
| System E-Stop Function                     | 26 |
| Error Code Descriptions                    | 27 |
| Placement Device Errors 5, 10 – 18         | 27 |
| Other Errors 20 – 29, 38, 39               | 28 |
| System Communication Errors 30 – 37        | 29 |
| Configuration Variable Explanations        | 31 |

# List of purchased equipment

| Equipment Description                          | Vendor                              |
|------------------------------------------------|-------------------------------------|
| Two Each                                       | Spraymation, Inc.                   |
| Adhesive applicator with dual accumulators     | 5320 N.W. 35th Avenue               |
| Part Number 308274                             | Fort Lauderdale, Florida 33309-6314 |
| Serial Numbers                                 | Phone: 954/484-9700                 |
| Order Number 203022                            | Fax: 954/484-9778                   |
| P.O. Number 0000014742                         | www.spraymation.com                 |
| Ship Date 9/19/2006 and 10/16/2006             |                                     |
| Thermopulse Hot-Melt Dispensing System         | Spraymation, Inc.                   |
| as per quotation number 211858                 | 5320 N.W. 35th Avenue               |
| Part Number 308429                             | Fort Lauderdale, Florida 33309-6314 |
| Serial Number 82069834                         | Phone: 954/484-9700                 |
| Order Number 206481                            | Fax: 954/484-9778                   |
| P.O. Number 0000015832                         | www.spraymation.com                 |
| Ship Date 4/4/2008                             |                                     |
| DC Pattern Controller 24V                      | Spraymation, Inc.                   |
| Actuation: Timer actuation open collector      | 5320 N.W. 35th Avenue               |
| (simultaneous actuation independent operation) | Fort Lauderdale, Florida 33309-6314 |
| Part Number 3432                               | Phone: 954/484-9700                 |
| Serial Number                                  | Fax: 954/484-9778                   |
| Order Number 200969                            | www.spraymation.com                 |
| P.O. Number 0000010332                         |                                     |
| Ship Date 1/9/2006                             |                                     |
| Externally heated hose, 20 ft., 240V           | Spraymation, Inc.                   |
| Part Number 450920-20                          | 5320 N.W. 35th Avenue               |
| Serial Number                                  | Fort Lauderdale, Florida 33309-6314 |
| Order Number 200969                            | Phone: 954/484-9700                 |
| P.O. Number 0000010332                         | Fax: 954/484-9778                   |
| Ship Date 1/9/2006                             | www.spraymation.com                 |
| 25kW Generating Set                            | Yancey Power Systems                |
| Model Number D25-6S                            | 259 Lee Industrial Blvd.            |
| Serial Number CAT00C33JN3C00524                | Austell, GA 30168                   |
| 240/120VAC 1Phase                              | Phone: 770/941-2424                 |
| P.O. Number 0000016491                         | Toll Free: 877/278-6235             |
| Yancey Job Number 08-246                       | Fax: 770/941-2411                   |
| Project Manager: Christian Lammers             | www.yanceypower.com                 |
| UPS                                            |                                     |
| Touch-screen monitor                           |                                     |
| Low-speed cruise control                       |                                     |
|                                                |                                     |
|                                                |                                     |
|                                                |                                     |

# List of vendor manuals

| Equipment Description                  | Manual Details                                 |
|----------------------------------------|------------------------------------------------|
| 25kW Generating Set                    | Caterpillar SEBU8134-02                        |
|                                        | May 2006                                       |
|                                        | Operation and Maintenance Manual               |
|                                        | C3.3 and C4.4 Generator Sets                   |
| 25kW Generating Set                    | Caterpillar SERP4335-01                        |
| 2011 Concruting Set                    | August 2006                                    |
|                                        | CDROM                                          |
|                                        | C3 3 Generator Set Parts Manual                |
| Thermonulse Hot-Melt Dispensing System | System Data Sheet SI 271                       |
| Thermopulse Hot-Men Dispensing System  | User Bill of Materials Assembly 308429         |
|                                        | Spraymation Gr308429 4/4/08 Rev ~              |
|                                        | Thermopulse Hotmelt System                     |
|                                        | Spravmation Gr481118, 7/16/91                  |
|                                        | Pumping System Maintenance &                   |
|                                        | Troubleshooting                                |
|                                        | Spraymation Gr303416, 3/14/91, Rev. A          |
|                                        | General Instructions For 303416 Run-Up         |
|                                        | Control Module                                 |
|                                        | Spraymation Gr301939, 3/2/94, Rev. F           |
|                                        | Instructions For 301939 Digital Display/Keypad |
|                                        | Entry Unit                                     |
|                                        | Spraymation Gr301937, 11/10/92, Rev. B         |
|                                        | Troubleshooting The Temperature Control Module |
|                                        | User Bill of Materials Assembly 308445         |
|                                        | User Bill of Materials Assembly 303743 Rev. C  |
|                                        | User Bill of Materials Assembly 308441         |
|                                        | Drawings                                       |
| Applicator/Dual-Accumulator            | Spraymation GR-308274, 9/27/2006, Rev -        |
|                                        | Model 308274 Applicator/Dual-Accumulator       |
|                                        | General Instructions                           |
|                                        | User Bill of Materials Assembly 308247         |
|                                        | <i>Rev. A 12/22/06</i>                         |
| DC Timer                               |                                                |
|                                        | Gemini manuals                                 |
|                                        | UPS                                            |
| 3M Touch-screen monitor                | ChassisTouch 450                               |
|                                        | User's Installation Guide                      |

## Automatic RPM Placement System Overview

The Automatic RPM Placement System places one or two markers per placement along with hot-melt adhesive while in motion at 5 mph. The system tracks the lane stripe and locates the ends of skip lines. For solid lines, the system places markers at a programmed distance interval, for example, every 80 feet. For skip lines, the system places markers at a programmed distance from the end of the next skip after a programmed distance interval. (For example, if skip lines are painted every 40 feet and markers are to be placed every other skip, the distance interval would be set at 80 feet to place on the next skip after 75 feet of travel.) Markers can be placed in any one of five patterns that correspond to stripe patterns. The labeled photograph identifies the system components.

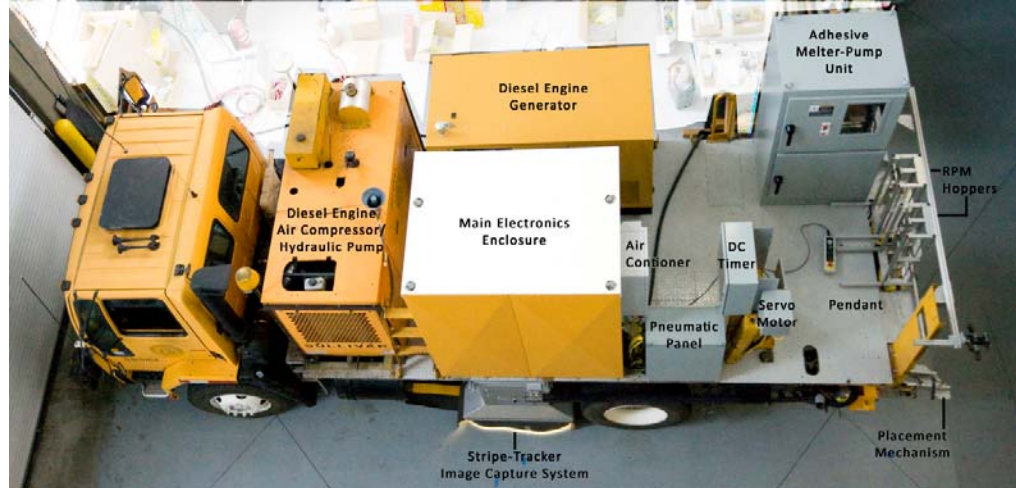

The Automatic RPM Placement System includes two placement mechanisms each capable of dispensing an RPM onto the pavement together with up to 57 g of hot-melt adhesive applied at 380°F while traveling at 5 mph. The placement mechanisms are supported on a pattern-change mechanism that can position the placement mechanisms to accommodate any of five specified RPM placement patterns. The patternchange mechanism is mounted on the left paint carriage lift, which lifts the entire assembly into a stowed position for travel. The left paint carriage has three feet of travel and is used to keep the placement mechanisms aligned with the lane stripe. A pair of remote hoppers supplies RPMs to each placement mechanism as required for the five RPM placement patterns. The pair of remote hoppers are connected to the placement mechanism by a telescoping RPM slide that delivers one RPM to the placement ramp for each placement. A commercial hot-melt adhesive system with a fifty-gallon melt tank supplies the hotmelt adhesive at 1000 psi to the adhesive-dispensing applicators mounted on the placement mechanisms. A commercial timer unit opens and closes the valve on the adhesive-dispensing applicator based on a programmed time delay from the beginning of the RPM placement stroke. A hand-held, pushbutton pendant includes buttons to jog the left paint carriage in and out, to initiate RPM placements, and to generate an emergency stop.

Software running on a personal computer (PC) tracks the stripe, initiates marker placements, and provides a touch-screen display for system operation. The stripe tracker software analyzes images of the pavement to identify the stripes. The camera that captures the pavement images is housed in a shroud that is linked to and travels with the left paint carriage. The stripe tracker makes measurements of travel along the lane using a wheel odometer.

A touch-screen monitor is provided in the truck cab as the operator interface. The operator interface allows the operator to start and stop the system, select the stripe pattern, trigger manual placements, and introduce a lateral offset in the RPM placements. The operator interface shows the processed image from the stripe tracker and the calculated speed from the system odometer.

The delivered Automated RPM Placement System is mounted on a GDOT-owned paint striping truck that has had the majority of the painting equipment removed.

## **Automatic RPM Placement System Description**

The delivered Automated RPM Placement System is mounted on a GDOT-owned paint striping truck that has had the majority of the painting equipment removed. Components of the painting equipment that are utilized in the delivered system include the engine-driven air compressor and hydraulic pump; the left paint carriage, four-bar-linkage lift, hydraulic cylinder, and steering valve; and the guide boom. The delivered system includes one or two placement mechanisms capable of dispensing an RPM onto the pavement together with up to 57 g of hot-melt adhesive applied at 380°F while traveling at 5 mph.

**Placement Mechanisms** The placement mechanisms are supported on a pattern-change mechanism that can move the outboard placement mechanism to one of two positions and can move the inboard placement mechanism to one of three positions, thereby accommodating any of the five RPM placement patterns specified in the Phase 1 requirements document (see Appendix F, Final Report, Revision 1, *Development Of An Automated Raised Pavement Marker Placement Machine (A-7348)*). The pattern-change mechanism is supported by the four-bar-linkage lift on the left paint carriage, which lifts the entire assembly into a stowed position for travel. The hydraulically driven left paint carriage travels laterally three feet and is used to keep the placement mechanisms laterally aligned with the lane stripe.

**Remote Hoppers** A pair of remote hoppers supplies RPMs to each placement mechanism as required for the five RPM placement patterns specified in the Phase 1 requirements document. The pair of remote hoppers are connected to the placement mechanism by a telescoping RPM slide that delivers one RPM to the placement ramp for each placement.

Adhesive Dispensing A commercial hot-melt adhesive system that includes a fifty-gallon melt tank, a high pressure pump, six heater controls, and a pump control supplies the hot-melt adhesive to the individual, custom, adhesive-dispensing accumulator/applicators mounted on the placement mechanisms. A commercial timer unit opens and closes the valve on the adhesive-dispensing accumulator/applicators based on a programmed time delay from the beginning of the RPM placement stroke.

**Servo Controller** A commercial servo controller is used to control the lateral movement of the left paint carriage and to control the operation of 12 pneumatic valves that operate the placement mechanisms, the RPM dispensers and loaders, and the pattern-change mechanism. The servo controller controls a brushless DC gearmotor that turns the hydraulic steering valve, originally controlled by the operator on the paint striping truck, to control the lateral position of the left paint carriage. The servo controller software also provides the associated error handling for these operations. The servo controller software also provides functionality for a hand-held, pushbutton pendant that includes buttons to jog the left paint carriage in and out, to initiate RPM placements, and to generate an emergency stop.

**Stripe Tracker** Software running on a personal computer (PC) provides a number of functions. The PC software includes the stripe tracker function. The stripe tracker analyzes images of the pavement to identify the stripes and to find the offset between the center of the image and the center of the stripe pattern. This offset is used to generate a move command that the PC issues to the servo controller to control the lateral position of the left paint carriage. The stripe tracker also has an algorithm for identifying existing RPMs in the pavement image. The stripe tracker makes measurements of travel along the lane based on a wheel odometer encoder. The distance

#### Automatic RPM Placement System User Manual –Revision 1.1

measurements are used to trigger pavement image capture and to trigger RPM placements. The hardware that provides the images analyzed by the stripe tracker includes a shroud that is supported by a lateral carriage that is linked to and travels with the left paint carriage. The shroud houses a compact fluorescent lamp illumination system along with a camera housed in an NEMA 4 enclosure. The PC software includes communication functions to support communication between the PC and the servo controller. The PC software includes the operator interface function.

**Operator Interface** A touch-screen monitor is provided in the truck cab as the operator interface. The operator interface allows the operator to start and stop the system, select the stripe pattern, trigger manual placements, and introduce a lateral offset in the RPM placements. The operator interface shows the processed image from the stripe tracker and the calculated speed from the system odometer.

**Supporting Systems** Electrical power is provided to the system either from a 100-amp power cable from the building system or from a diesel-engine-driven generator. An automatic switch selects between the two input circuits. The power circuits include the necessary disconnect with lockout, protective fuses and circuit breakers, and contactors that control individual circuits. One 24 VDC and one 5 VDC power supply are provided to power the input and output devices that are connected to the servo controller and PC. An uninterruptible power supply (UPS) is provided to power the PC and the touch-screen monitor. An emergency-stop relay is provided to allow the operators to stop all motion of the system and remove energy to all system actuators by activating any one of three emergency-stop switches. (The four-bar-linkage lift is NOT protected by the emergency stop circuit.)

**System Enclosures** Five enclosures are provided on the truck bed to house the various components. The main electronics enclosure houses the PC, UPS, servo controller, input and output interfaces, encoder interface, and AC and DC power circuits. The valve enclosure houses the pneumatic control valves along with the regulators, filters, main electric valve, and main manual valve with lockout. The timer enclosure houses the DC pattern controller that provides the programmable time delay for both adhesive dispensing accumulator/applicators. The motor enclosure provides protection for the servo motor. The hot-melt adhesive enclosure houses the hot-melt adhesive melter-pump system. A sixth enclosure, mounted in the cab, houses the touch-screen monitor and the system operating switches.

# Start-up Procedure

| Start air compressor.<br>Operating instructions are on<br>inside of instrument door.                              | <complex-block></complex-block>                 |
|----------------------------------------------------------------------------------------------------|-------------------------------------------------|
| Start generator.<br>Power up controls by<br>inserting highlighted fuse<br>inside control enclosure.<br>Press RUN. | Inside rear door of diesel-engine-generator set |
| Turn ON main disconnect<br>switch.                                                                                | On left door of main electronics enclosure      |
| Lower odometer wheel onto tire.                                                                                   | Above rear axle on right side of truck          |

| Deploy placement mechanism.                                                                                   |                                                                                                    |  |  |  |
|----------------------------------------------------------------------------------------------------|----------------------------------------------------------------------------------------------------|--|--|--|
| Release tie down straps on<br>placement mechanisms and<br>telescoping slides. Stow<br>straps on lifting eyes. | View of left rear of truck                                                                          |  |  |  |
| Raise the placement<br>mechanism using the<br>manual air valve beside the<br>placement mechanism.             | View of left side of truck at rear of truck bed                                                     |  |  |  |
| Remove the clevis pin at the<br>bottom of the turn buckle<br>that supports the placement<br>mechanism.        | View of left rear of truck                                                                          |  |  |  |
| Lower the placement<br>mechanism using the<br>manual air valve beside the<br>placement mechanism.             | View of left side of truck at rear of truck bed                                                     |  |  |  |
| Jog out the placement<br>mechanism using the<br>pendant.<br>Press JOG OUT                                     | Pendant is at the end of<br>a 20-foot cable that is<br>attached to the main<br>electronics cabinet. |  |  |  |
| Deploy guide boom.                                                                                            | View of front of truck                                                                              |  |  |  |

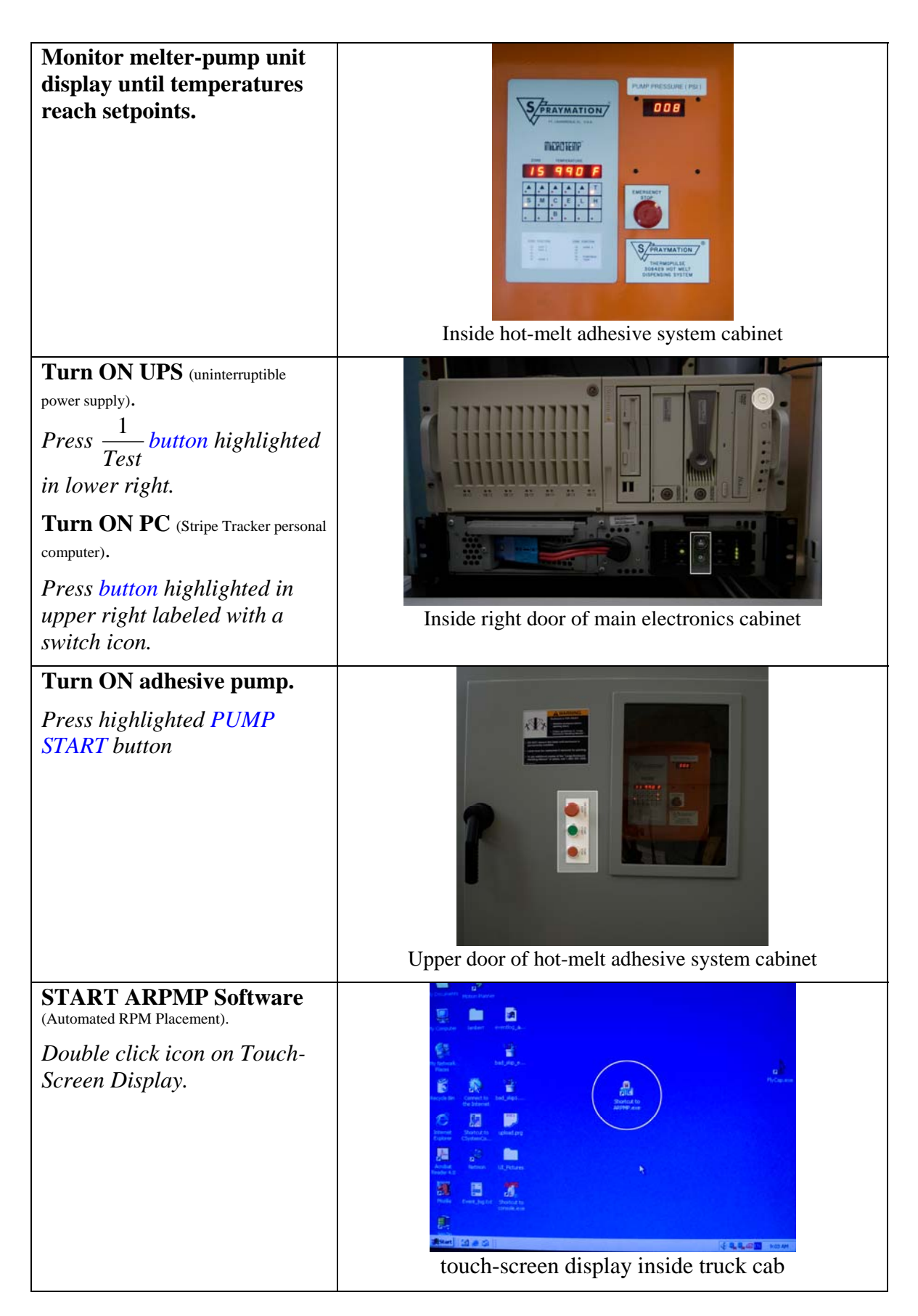

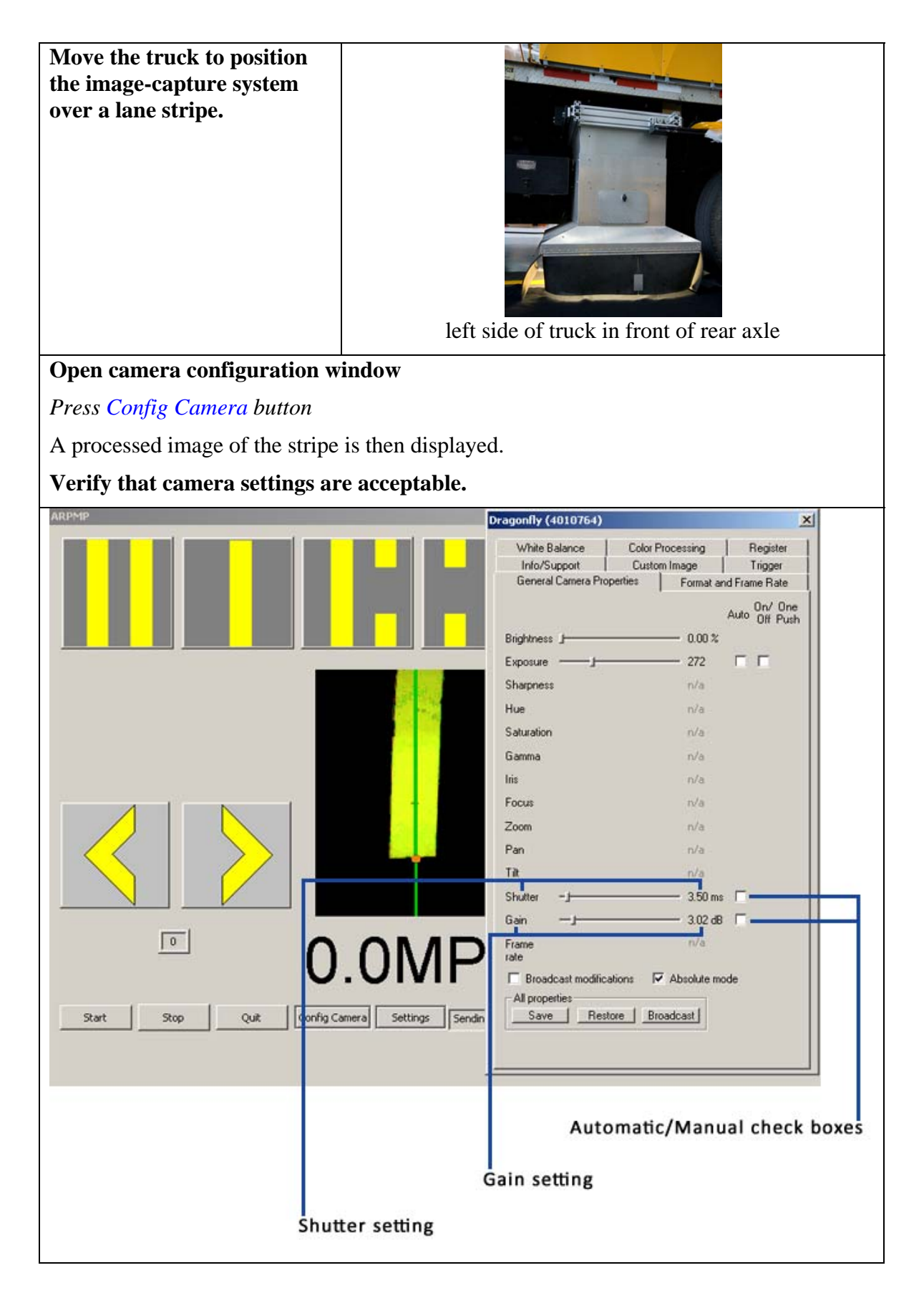

**Open settings window.** *Press Settings button.* 

#### Set desired placement distance.

Increase or decrease using arrow buttons or enter value with keyboard. Setting is sum of feet and inches.

Press CHANGE button to change to new value.

Press Read Current Settings button to verify setting

For example, enter 80 feet and 12 inches, Press CHANGE, Press Read Current Settings. 81 feet and 0 inches is displayed as the current setting.

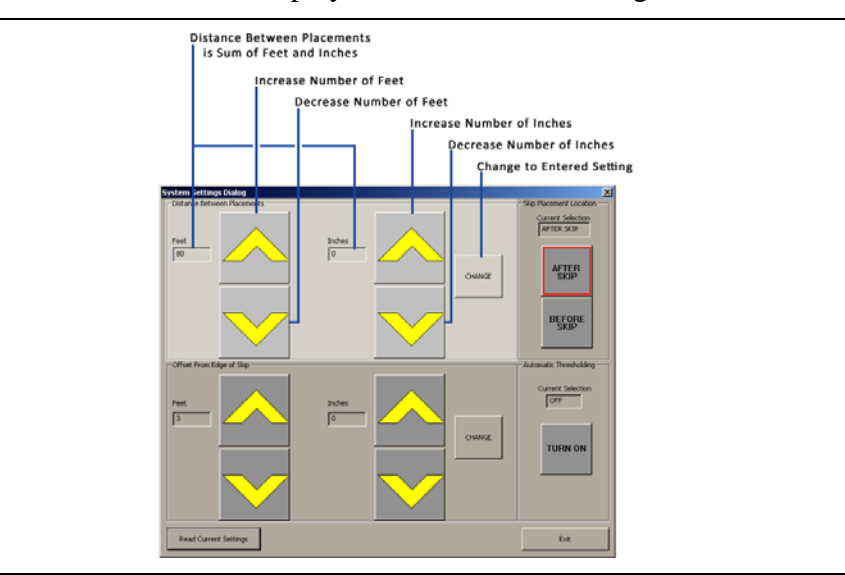

#### Set desired offset distance from end of skip

Increment using arrow buttons or enter value with keyboard. Setting is sum of feet and inches.

Press CHANGE button to change to new value. Press Read Current Settings button to verify setting

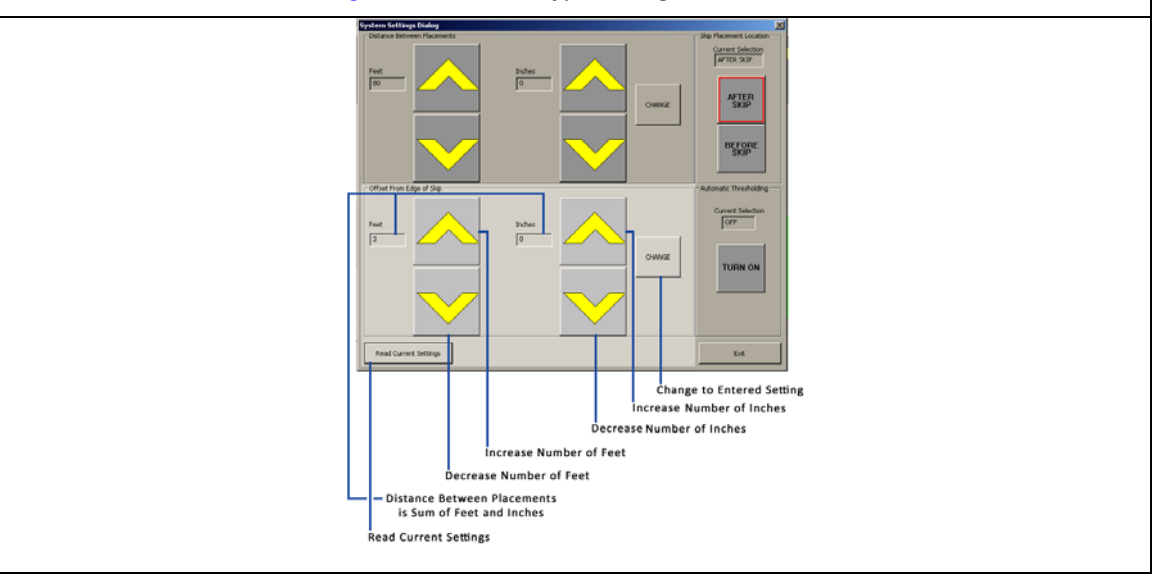

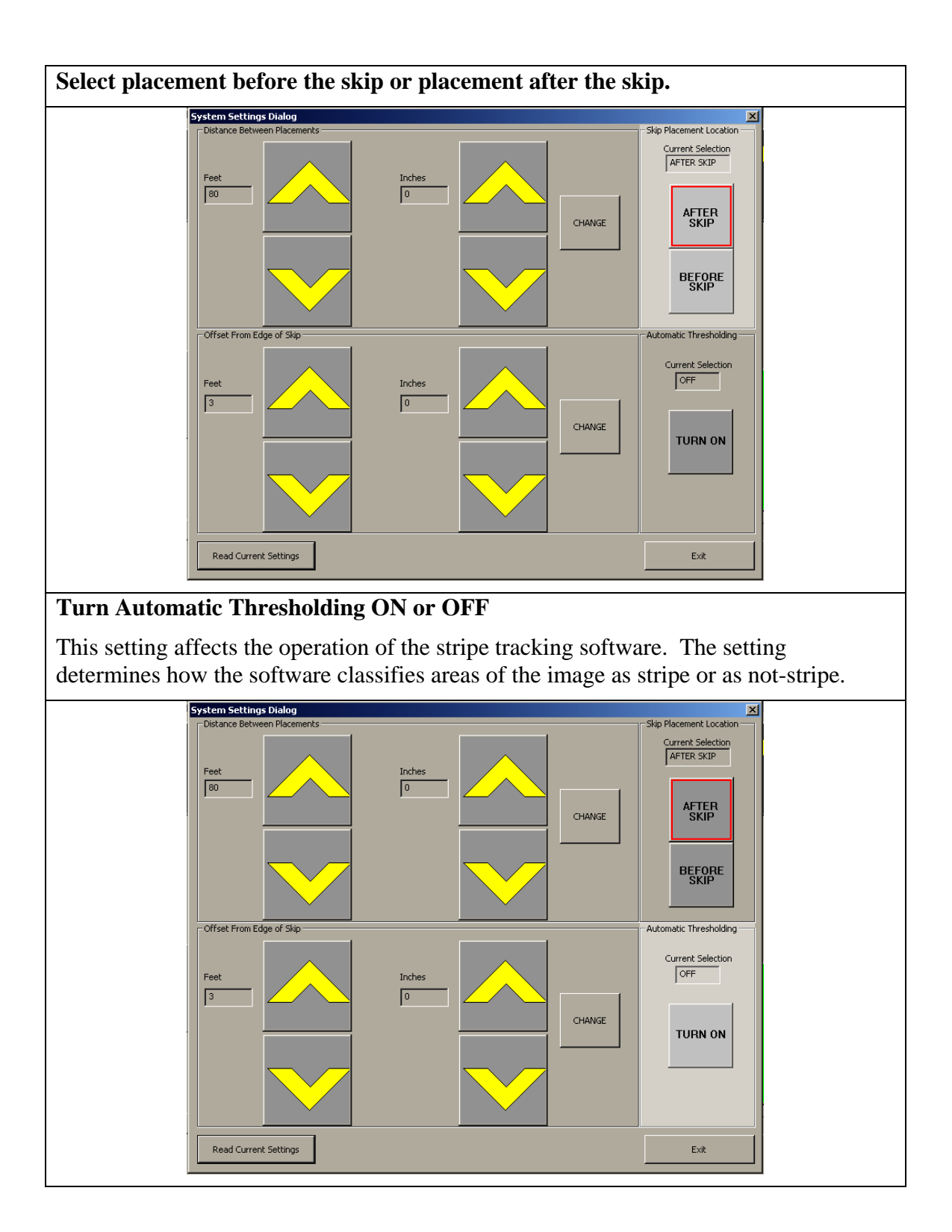

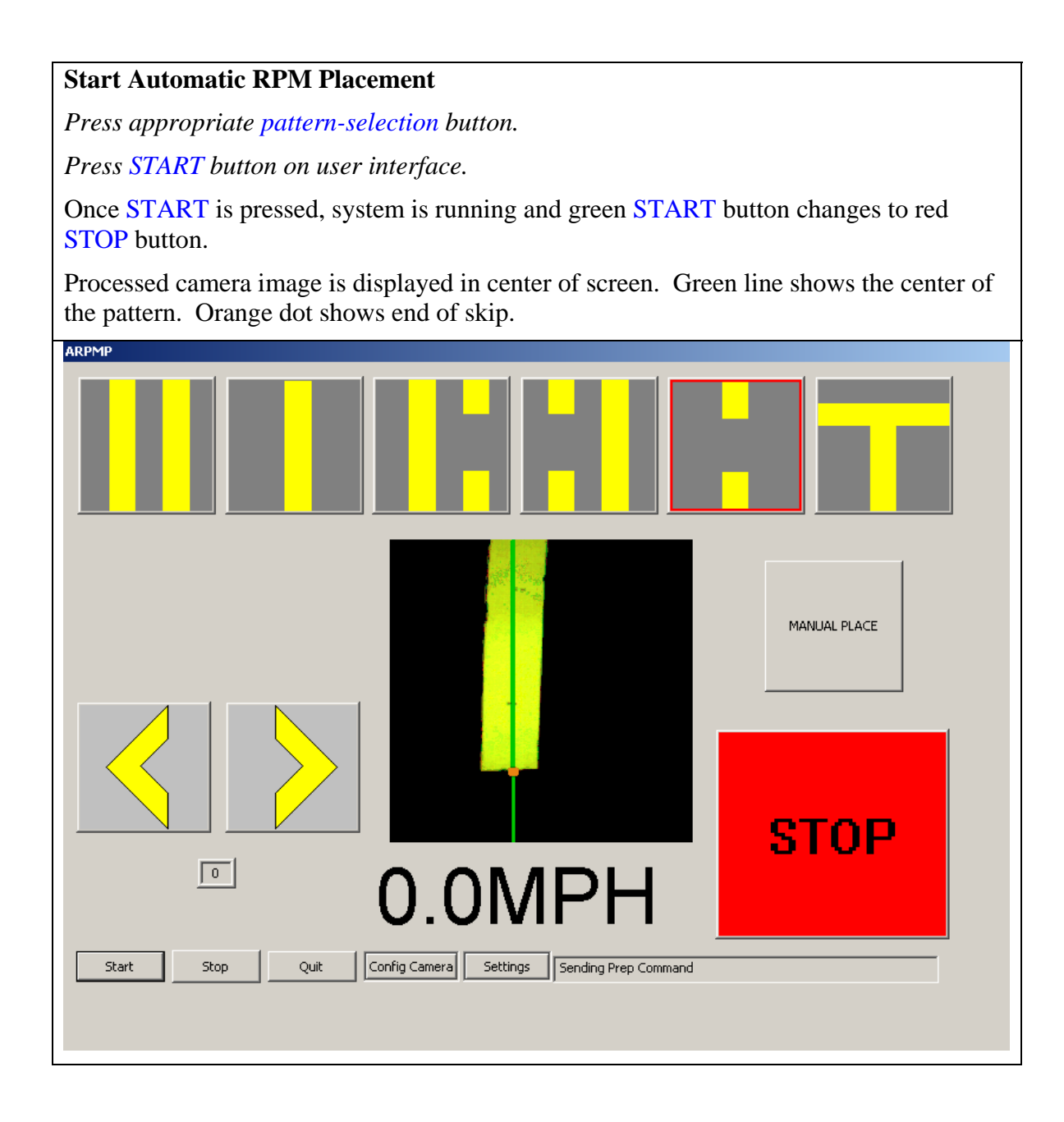

## **User Interface Description:**

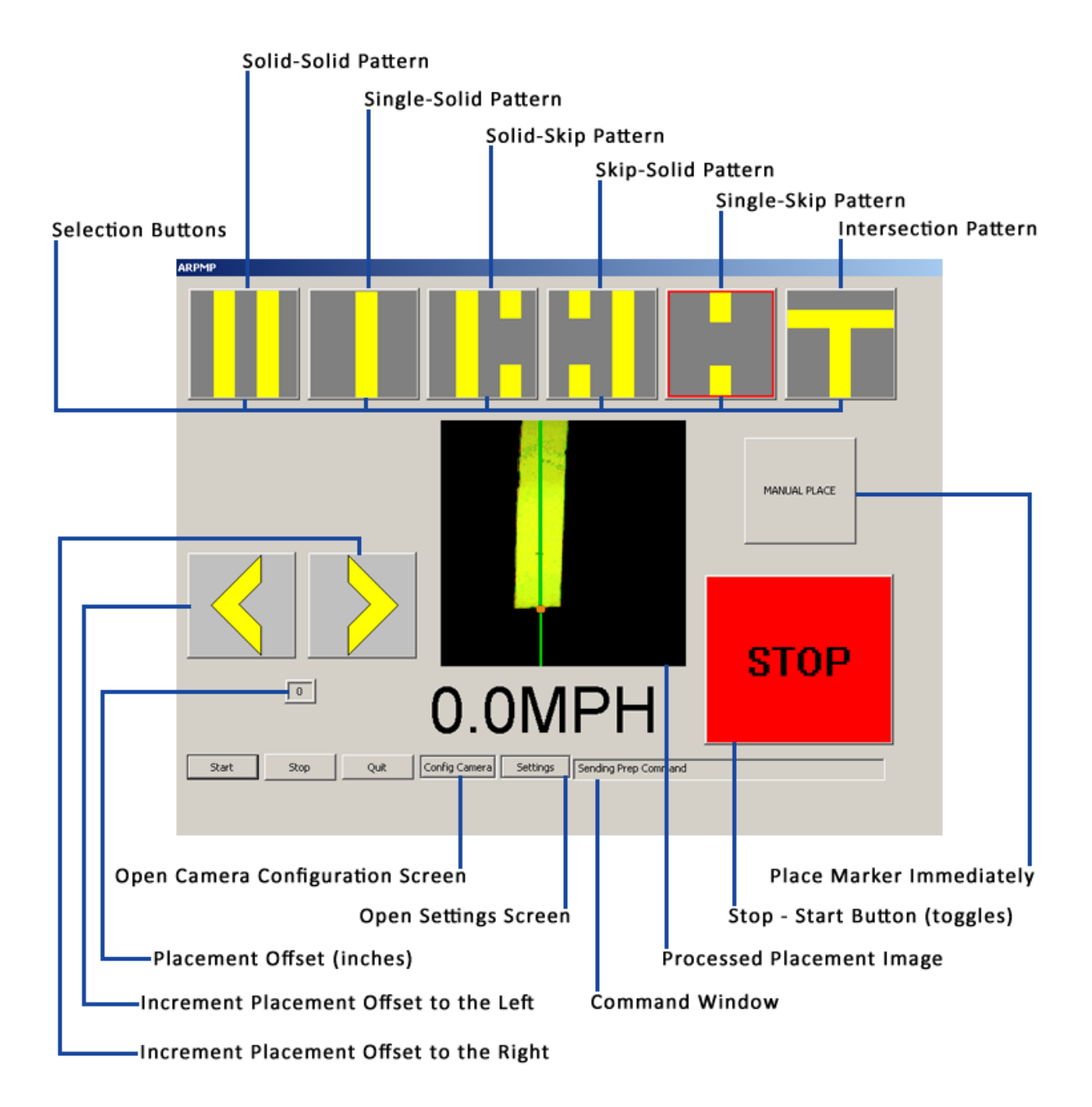

### Starting the User Interface Software

The user interface software is designed to automatically start when the RPM system is powered up. The User Interface covered in this manual is the interface that will appear on the touch screen monitor located inside the cab of the truck.

If the User Interface does not automatically start, it can be manually started by double clicking the executable (.EXE) file 'ARPMP.exe' located on the system desktop.

### **Operating the User Interface**

The User Interface is operated via a touch screen monitor. Touching the desired button on the screen with your fingertips can activate each button. When a button is activated, it will highlight to acknowledge a change. Some buttons, such as the pattern buttons, will remain highlighted with a red outline when selected.

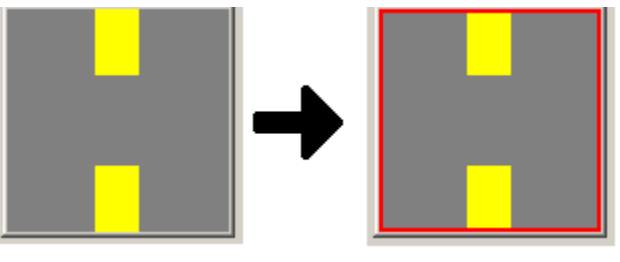

Figure 1

## **Button Descriptions:**

### Start/Stop Button

Once the user interface program has started, the system will be in a STOP state. No processing will happen until the Start ("GO") button is pressed. When pressed, the button will change from a green "GO" to a red "STOP."

- To start the system, press the "GO" button.
- To stop the system after it has started, press the "**STOP**" button.

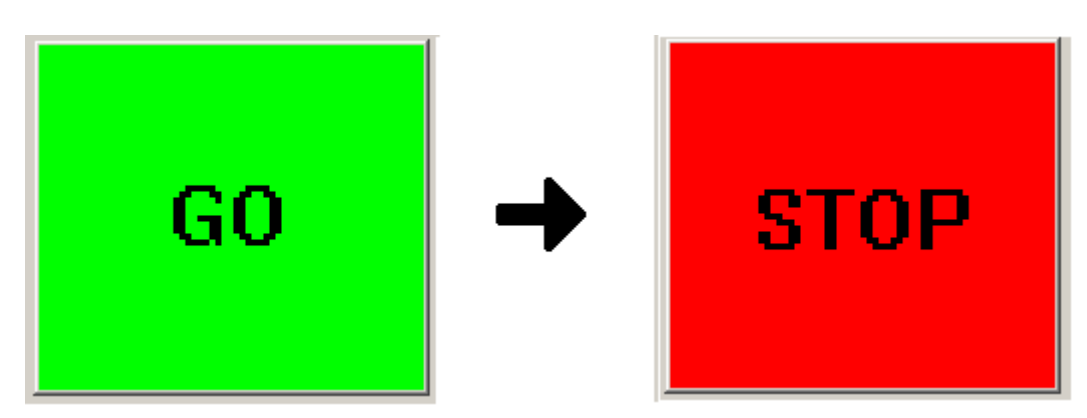

Figure 2

### Pattern Change Buttons

To change a selected RPM placement pattern due to changes in the painted pattern on the road, the user must select the proper pattern from those available on the User Interface. Selecting one pattern will de-select all other patterns and set the RPM placement system mode to the current selected pattern. The selected pattern will be outlined with a red border as shown in Figure 3.

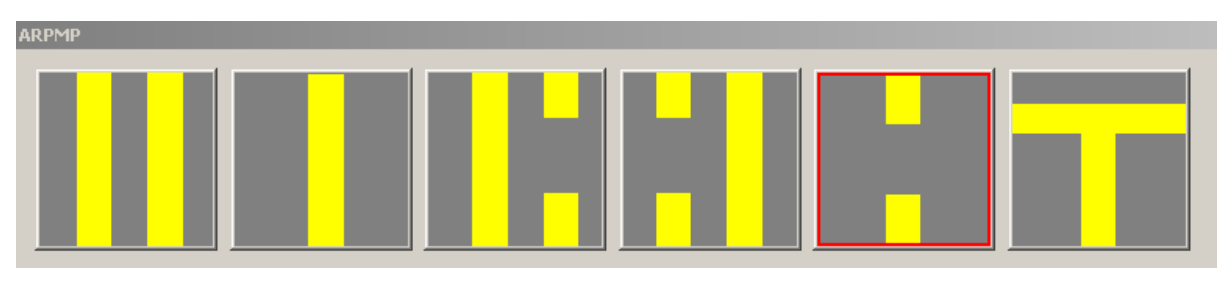

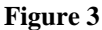

- 1. **Solid-Solid**: When selected, this will de-select all other patterns and set the RPM system into Solid-Solid Mode.
- 2. **Single-Solid**: When selected, this will de-select all other patterns and set the RPM system into Single-Solid Mode.
- 3. **Solid-Skip**: When selected, this will de-select all other patterns and set the RPM system into Solid-Skip Mode.
- 4. **Skip-Solid**: When selected, this will de-select all other patterns and set the RPM system into Skip-Solid Mode.
- 5. **Single-Skip**: When selected, this will de-select all other patterns and set the RPM system into Single-Skip Mode.
- 6. **Intersection**: When selected, this will de-select all other patterns and set the RPM system into Intersection Mode.

Changing patterns is important because the RPM system needs to know which pattern is currently being analyzed in order for it to make proper decisions on RPM placement location.

**IMPORTANT NOTE:** When the system is not automatically identifying pattern changes, the correct pattern button needs to be pressed at the time that the boom on the front of the truck passes over a pattern change.

### Placement Offset Buttons

Occasionally, RPM placement needs to be shifted laterally from the expected placement location due to issues such as the pavement seam location or other problems with the road surface. The system allows a user to specify how much to shift a placement location (in inches) from the automatically located position.

• To shift the placement location to the left, press the **left arrow** button (Figure 8) on the User Interface.

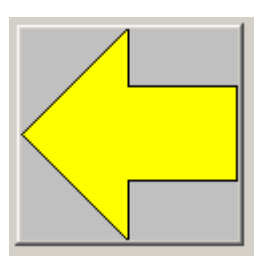

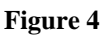

• To shift the placement location to the right, press the **right arrow** button (Figure 9) on the User Interface.

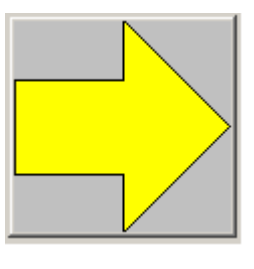

Figure 5

Each time the button is depressed, the placement location will be offset by one inch in the corresponding direction. The resulting offset will be displayed under the offset buttons (see User Interface Legend Item #12). Negative numbers mean the offset is to the left; positive numbers mean the offset is to the right.

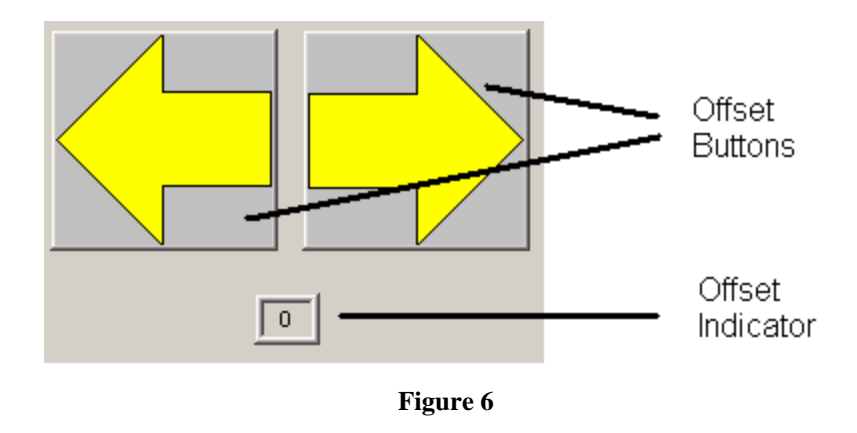

### Manual Place Button

Sometimes it is required to place RPMs manually during operation of the system. In order to perform an immediate placement of an RPM, simply press the **Manual Place** button located above the start/stop button.

Once depressed, the system will automatically prepare and place one RPM. Once an RPM is manually placed, the RPM placement system will reset all values and begin looking for the next automatic placement location.

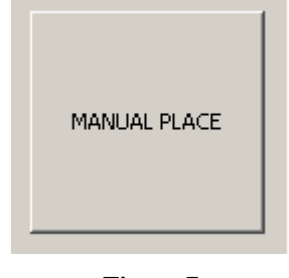

Figure 7

**IMPORTANT NOTE:** All marker placements are based on distance traveled. For Solid-Solid and Single-Solid patterns, the system places markers at a programmed distance interval. For Skip patterns, the system places markers at the next skip after a programmed distance interval. A manual placement sets the distance measurement to zero. After a manual placement, the system begins a new marker placement distance interval.

## **Display Descriptions:**

### Placement Offset Display

This display is used to show the offset of an automatic placement location. The units displayed are in inches. For more information, see the Placement Offset Buttons description in the Button Descriptions section. Negative numbers mean the offset is to the left; positive numbers mean the offset is to the right. A zero means there is no offset for the current placement location.

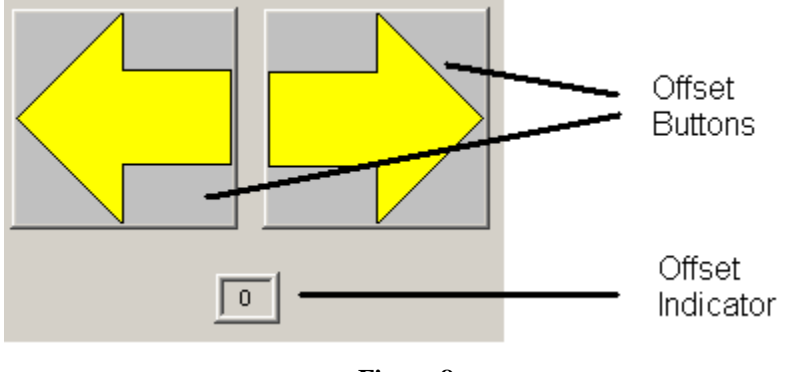

Figure 8

### **Current Speed Display**

This display shows the speed that the truck is currently traveling. The ideal speed for automatic RPM placement is 5 mph. This display allows the user to better keep within the ideal speed range.

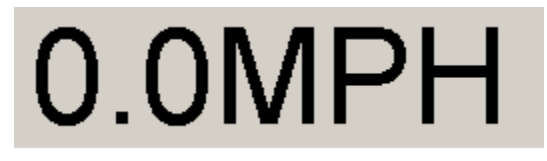

Figure 9

### Processed Image Display

This display shows the user the last image processed by the system. This allows the user to see how centered up he/she is on the paint stripe and also allows the user to identify proper operation of the RPM placement system.

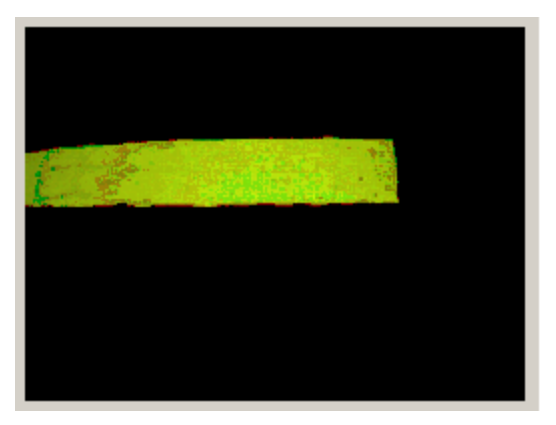

Figure 10

The output display will show both the identified center (middle of the stripe pattern) and also any valid placement location found along the end of a stripe.

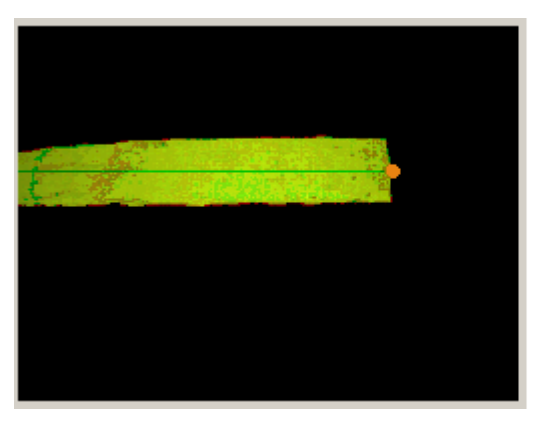

Faint Green line shows located center of pattern.

Small orange circle shows possible placement location identified.

Figure 11

The output display will update with every image taken by the RPM placement system.

# **Changing System Settings**

### Accessing the Dialog

By touching the button along the bottom of the user interface labeled "Settings" as seen in Figure 12, a dialog for changing RPM placement criteria can be accessed. This dialog allows the user to change the distance between placements (typically 80ft), the distance from a skip that the RPM should be placed (typically 2 ft), the image background removal routine (auto recommended), and whether to place before or after a skip (after-skip recommended). This allows the user to configure all aspects of the automatic placement to accommodate special placement requirements.

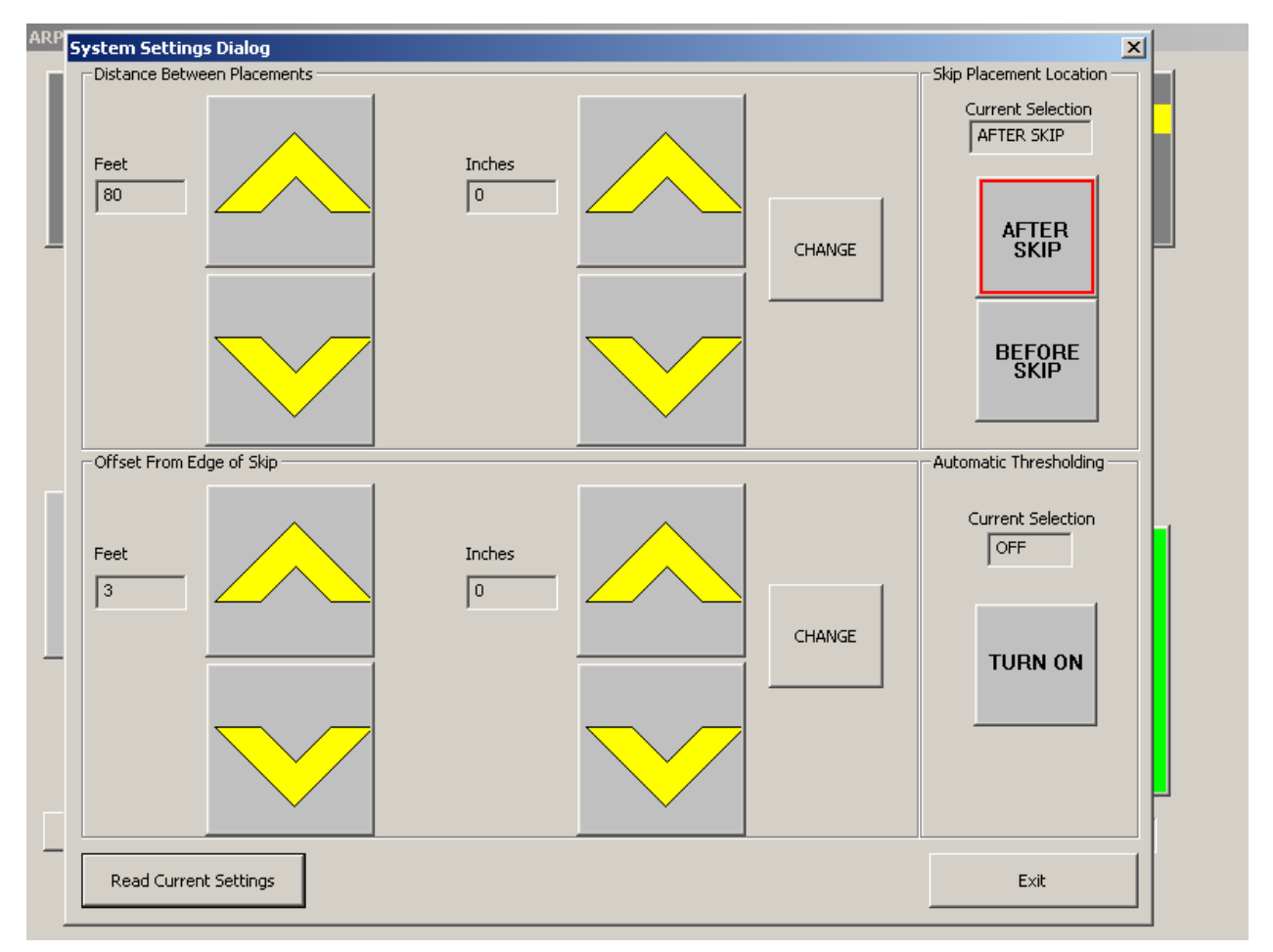

Figure 12 – Settings Dialog

# Hopper Loading

The hoppers are labeled inner and outer and numbered starting at the left. This assumes you are standing on the truck looking rearward. The hopper on your left is the inner hopper since it supplies markers to the inboard placement mechanism. The hopper on your right is the outer hopper since it supplies the outboard placement mechanism.

RPM - Hopper Designation for two lane roads

| Inner    | Inner    | Outer    | Outer    |
|----------|----------|----------|----------|
| Hopper 1 | Hopper 2 | Hopper 1 | Hopper 2 |
|          |          |          |          |
| Yellow   | Yellow   | Blank    | Yellow   |
| Blank    | Yellow   | Yellow   | Yellow   |

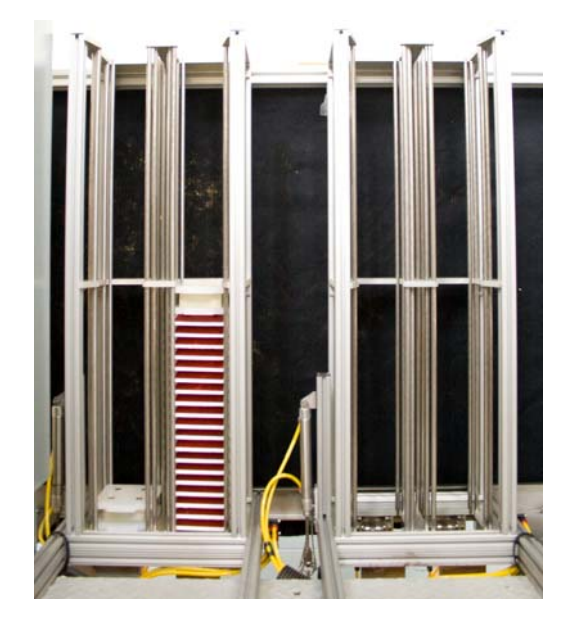

For Inner Hopper 1, the marker's blank side should face forward. For Outer Hopper 1, the marker's blank side should face rearward.

RPM - Hopper Designation for multi-lane roads

| Inner    | Outer                                 | Outer                                                |
|----------|---------------------------------------|------------------------------------------------------|
| Hopper 2 | Hopper 1                              | Hopper 2                                             |
|          |                                       |                                                      |
| White    |                                       |                                                      |
| Red      |                                       |                                                      |
|          | Inner<br>Hopper 2<br><br>White<br>Red | Inner Outer<br>Hopper 2 Hopper 1<br><br>White<br>Red |

For multi-lane roads, only inner hopper 2 is used and the marker's red side should face forward.

## **Error Messages:**

When the RPM system encounters any type of error during operation, a message box will be displayed on the User Interface to notify the user of the error condition. When an error condition occurs, the system will not restart until the error is resolved and the message box is cleared by touching the OK button.

| ARPMP                                                                                                    |              |
|----------------------------------------------------------------------------------------------------|--------------|
|                                                                                                    |              |
| ARPMP X<br>Error Code 11:<br>Inner Pusher Extend Failure                                                                                                    | MANUAL PLACE |
| O.OMPH O.OMPH O O | STOP         |
| Start Stop Quit Config Camera Settings Sending INIT Command                                                                                                    |              |

Figure 13 - User Interface with Error Message

## System E-Stop Function

When the E-stop is pressed, a message box will notify the user that the system has been halted by an E-stop.

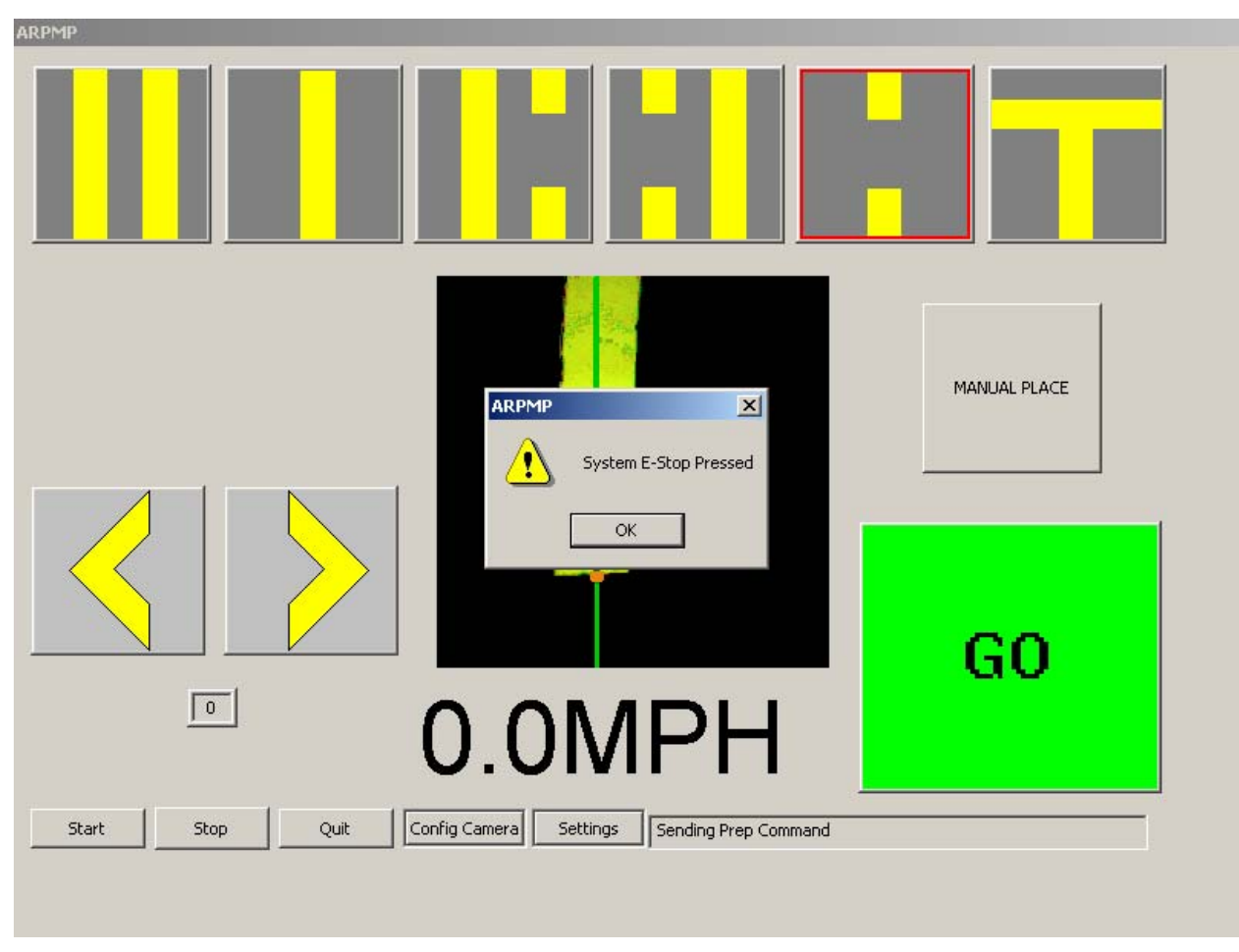

Figure 14

To recover from an E-stop, the user must touch the OK button and then restart the software by hitting the "GO" button. If the system is still in an E-Stop state when the "GO" button is pressed, the system will immediately report to the user that the system is still in an E-Stop state.

### Error Code Descriptions Placement Device Errors 5, 10 – 18

These errors will be reported to the User Interface when a hardware malfunction occurs with the placement device. When one of these errors occurs, the hardware placement device must be inspected manually for any problems.

| Error Message                                   | Cause                           | Resolution                          |
|-------------------------------------------------|---------------------------------|-------------------------------------|
| Error Code 05                                   | The RPM device never received   | Check between the OPTO-22 card      |
| No Signal From PC                               | a placement signal it was       | and the Servo I/O board to ensure   |
|                                                 | expecting from the PC.          | all cables are connected. Press the |
|                                                 |                                 | OK button to clear the error and    |
|                                                 |                                 | resume operation.                   |
| Error Code 10                                   | The RPM pusher failed to        | Check placement device for any      |
| Inner Pusher Retract Failure                    | retract during a placement or a | errors such as disconnected cables  |
|                                                 | prep command.                   | or debris blocking the hardware     |
|                                                 |                                 | operation. Press the OK button to   |
|                                                 |                                 | clear the error and resume          |
|                                                 |                                 | operation.                          |
| Error Code 11                                   | The RPM pusher failed to        | Check placement device for any      |
| Inner Pusher Extend Failure                     | extend during a placement or a  | errors such as marker jam,          |
|                                                 | prep command.                   | disconnected cables, or debris      |
|                                                 |                                 | blocking the hardware operation.    |
|                                                 |                                 | Press the OK button to clear the    |
| Erman Cada 12                                   | The DDM much on failed to       | Check all concerns device for any   |
| Error Code 12<br>Outer Duck on Datas et Esilvas | The RPM pusher failed to        | Check placement device for any      |
| Outer Pusher Retract Failure                    | retract during a placement or a | errors such as disconnected cables  |
|                                                 | prep command.                   | or debris blocking the nardware     |
|                                                 |                                 | clear the error and resume          |
|                                                 |                                 | operation                           |
| Error Code 13                                   | The RPM pusher failed to        | Check placement device for any      |
| Outer Pusher Extend Failure                     | extend during a placement or a  | errors such as marker jam           |
|                                                 | prep command                    | disconnected cables or debris       |
|                                                 | prop command.                   | blocking the hardware operation     |
|                                                 |                                 | Press the OK button to clear the    |
|                                                 |                                 | error and resume operation.         |
| Error Code 14                                   | The system is started, but no   | Press the OK button to clear the    |
| No Pattern Set                                  | pattern is selected.            | error and select the appropriate    |
|                                                 | L                               | stripe pattern.                     |
| Error Code 15                                   | A placement trigger was         | Inspect inner hopper, dispenser,    |
| No RPM Present on Inner                         | received with no RPM present.   | and telescoping slide to resolve    |
| Placement Ramp                                  | _                               | marker feeding problem. Press OK    |
|                                                 |                                 | to clear the error.                 |
| Error Code 17                                   | A placement trigger was         | Inspect outer hopper, dispenser,    |
| No RPM Present on Outer                         | received with no RPM present.   | and telescoping slide to resolve    |
| Placement Ramp                                  |                                 | marker feeding problem. Press OK    |
|                                                 |                                 | to clear the error.                 |
| Error Code 18                                   | This error is displayed when an | Inspect placement device. Press     |
| Error in Check Error                            | unknown error code is returned. | OK to clear the error and resume    |
| Command                                         |                                 | operation.                          |

### Automatic RPM Placement System User Manual – Revision 1.1

### Other Errors 20 – 29, 38, 39

A failed hardware device causes all of the errors below. Lack of power, loose cabling, or device failure are causes of these errors. If any of the errors below occur, once the hardware problem is resolved, the system will require a reboot.

| Error Message                 | Cause                           | Resolution                        |
|-------------------------------|---------------------------------|-----------------------------------|
| Error Code 20                 | System configuration file is    | Verify location of                |
| Config File Not Found         | missing or not loaded properly. | CSystemCFG.cfg file and restart   |
|                               |                                 | RPM software. This file should    |
|                               |                                 | be located in the same directory  |
|                               |                                 | as the executable file            |
|                               |                                 | (arpmp.exe).                      |
| Error Code 21                 | Servo controller lacks power.   | Verify network cable connection   |
| Unable to Connect to Ethernet | Cable between PC and            | between PC system and servo       |
|                               | controller not connected.       | controller. Verify Servo          |
|                               | Random communication error.     | controller is powered up.         |
|                               |                                 | Restart RPM software.             |
| Error Code 22                 | Camera not detected by PC.      | Check cable and connection to     |
| No Camera Detected            |                                 | camera from PC. Restart RPM       |
|                               |                                 | software.                         |
| Error Code 23                 | Camera not detected by PC.      | Check cable and connection to     |
| Unable to Initialize Camera   | Camera detected by PC, but      | camera from PC. Restart RPM       |
|                               | unable to be initialized.       | software.                         |
| Error Code 24                 | Camera not detected by PC.      | Check cable and connection to     |
| Camera was not Initialized    | Camera detected by PC, but      | camera from PC. Restart RPM       |
| Correctly                     | unable to be initialized.       | software.                         |
| Error Code 25                 | PC encountered unrecoverable    | Check all CPU                     |
| Camera/PC System Error, Press | error and needs to stop the     | connections/cables. Restart       |
| OK to Stop Processing         | placement system.               | RPM software.                     |
| Error Code 26                 | PC was unable to initialize the | Check Opto-22 card and cables.    |
| Opto Card was not Initialized | I/O card.                       | Restart RPM software.             |
| Error Code 38                 | System encountered error while  | Restart RPM software. Reboot      |
| Servo Thread did not Start    | trying to start the servo       | computer if problem persists.     |
|                               | controller communication.       |                                   |
| Error Code 38                 | System encountered error while  | Restart RPM software. Reboot      |
| Opto Thread did not Start     | trying to start the I/O card    | computer if problem persists.     |
| (could not stop opto thread)  | module.                         |                                   |
| Error Code 27                 | System encountered error while  | No resolution. System should      |
| Could not Stop Servo Thread   | trying to stop servo controller | successfully recover when next    |
| -                             | communication.                  | started.                          |
| Error Code 28                 | System encountered error while  | No resolution. System should      |
| Could not Stop Opto Thread    | trying to stop the I/O card     | successfully recover when next    |
|                               | module.                         | started.                          |
| Error Code 29                 | The system is in an emergency-  | Reset emergency-stop button       |
| System Emergency Stop Pressed | stop condition.                 | and reset emergency stop relay.   |
|                               | _                               | Press OK on message box to        |
|                               |                                 | clear E-Stop and press "GO" on    |
|                               |                                 | user interface to continue system |
|                               |                                 | operation.                        |

#### System Communication Errors 30 – 37

Occasionally, the system communication may get out of synchronization due to external factors. The software is designed to automatically recover from errors in communication. If the system is unable to recover from a communication error, a reboot of the system will usually clear the problem. These types of errors are very rare.

| Error Message                 | Cause                            | Resolution                 |
|-------------------------------|----------------------------------|----------------------------|
| Error Code 30                 | PC system was unable to          | Press the OK button on the |
| Error in Move CMD             | successfully send a MOVE         | message box.*              |
|                               | command to the controller.       |                            |
| Error Code 31                 | PC system was unable to          | Press the OK button on the |
| Error in Stop Program CMD     | successfully send a STOP         | message box.*              |
|                               | PROGRAM command to the           |                            |
|                               | controller. This means that      |                            |
|                               | when a user attempted to shut    |                            |
|                               | down the RPM system by hitting   |                            |
|                               | the STOP button, the RPM         |                            |
|                               | system did not successfully shut |                            |
|                               | down.                            |                            |
| Error Code 32                 | PC system was unable to          | Press the OK button on the |
| Error in Place CMD            | successfully send a PLACE        | message box.*              |
|                               | RPM command to the controller.   |                            |
|                               | This means that an RPM           |                            |
|                               | placement location was           |                            |
|                               | identified, but the RPM was not  |                            |
|                               | placed.                          |                            |
| Error Code 33                 | PC system was unable to          | Press the OK button on the |
| Error in Manual Place CMD     | successfully send a MANUAL       | message box.*              |
|                               | PLACE RPM command to the         |                            |
|                               | controller. This means that the  |                            |
|                               | RPM was not placed because of    |                            |
|                               | a communication problem.         |                            |
| Error Code 34                 | PC system was unable to          | Press the OK button on the |
| Error in Prep CMD             | successfully send a PREP         | message box.*              |
|                               | command to the controller. An    |                            |
|                               | RPM was not prepped for the      |                            |
|                               | next placement.                  |                            |
| Error Code 35                 | PC system was unable to          | Press the OK button on the |
| Error in Check Error CMD      | communicate with the controller  | message box.*              |
|                               | to receive an error message from |                            |
|                               | the controller.                  |                            |
| Error Code 36                 | PC system was unable to          | Press the OK button on the |
| Error Sending Clear Error CMD | successfully send a CLEAR        | message box.*              |
|                               | ERROR command to the             |                            |
|                               | controller.                      |                            |
| Error Code 37                 |                                  | Press the OK button on the |
| Error in Pattern Change CMD   |                                  | message box.*              |

\*The software has been designed to automatically recover from any communication errors. If a communication error persists, check all cabling and power to the hardware and restart the entire system. If a restart does not solve the problem, it is possible that a cable or piece of hardware is malfunctioning.

## Automatic RPM Placement System User Manual –Revision 1.1

| Error Code 38                | See Page 28 |  |
|------------------------------|-------------|--|
| Servo Thread did not Start   |             |  |
| Error Code 38                | See Page 28 |  |
| Opto Thread did not Start    |             |  |
| (could not stop opto thread) |             |  |

# **Configuration Variable Explanations**

This document lists the Configuration File (CSystemConfig.xml) variables and a short description of their purpose.

- **m\_logFileBase** Name of the log file for the system to use.
- **m\_logFileDir** Location of Log File.
- **m\_logFileMaxSize** Maximum allowable log file size.
- **m\_logLevel** Specifies how much information to log, such as run-time, or debug level logging.
- **SnapCount** Number of encoder counts necessary before capturing an image of the road surface. Default is 1,200 counts.
- **PlacementOffset** Distance in encoder counts from the camera leading edge FOV to the exit of the RPM placement device.
- **BGThreshold** The manual offset from the peak red histogram value used in background removal routine
- ActuatorTimeDelay The time for the PC software to "Sleep" and wait for actuation of the RPM placement hardware.
- **CountsPerPixel** Number of encoder counts per pixel used to make conversion from pixel values to encoder coordinates.
- **EdgeOffset** Offset in encoder counts of the desired distance from a stripe edge to place an RPM.
- **PlacementCount** Distance in encoder counts of desired placement distance from one RPM to the next (typically 80 ft).
- ServoCoordsOut Number of encoder counts to move servo device 1 foot to the outside.
- ServoCoordsIn Number of encoder counts to move servo device 1 foot to the inside.
- **PixelsPerInch** The number of pixels per inch.
- **Boom\_Distance** Distance from the front of the truck boom to the location of the placement device.
- **m\_feetPerEncoderCount** The number of feet per encoder count.
- m\_camera\_red The camera's red value for color processing.
- m\_camera\_green The camera's green value for color processing.
- **m\_camera\_blue** The camera's blue value for color processing.
- m\_camera\_gain The camera's gain value in decibels.
- **m\_camera\_integrationTime** The camera's integration time in milliseconds.
- **m\_farLimitSwitchChannel** The opto22 far limit switch channel.
- **m\_nearLimitSwitchChannel** The opto22 near limit switch channel.

<CSystemConfig> <m\_logFileBase>logfile</m\_logFileBase> <m logFileDir>.\</m logFileDir> <m logFileMaxSize>100000000</m logFileMaxSize> <m logLevel>3</m logLevel> <SnapCount>1500</SnapCount> <PlacementOffset>19000</PlacementOffset> <BGThreshold>40</BGThreshold> <ActuatorTimeDelay>200</ActuatorTimeDelay> <CountsPerPixel>6.45</CountsPerPixel> <EdgeOffset>6000.000000</EdgeOffset> <PlacementCount>50000</PlacementCount> <ServoCoordsOut>14126</ServoCoordsOut> <ServoCoordsIn>10900</ServoCoordsIn> <PixelsPerInch>20.00000</PixelsPerInch> <Boom Distance>92879.000000</Boom Distance> <m feetPerEncoderCount>.0006666667</m feetPerEncoderCount> <m\_camera\_red>42</m\_camera\_red> <m camera green>62</m camera green> <m\_camera\_blue>61</m\_camera\_blue> <m camera gain>4.15</m camera gain> <m camera integrationTime>3.5</m camera integrationTime> <m farLimitSwitchChannel>2</m farLimitSwitchChannel> <m nearLimitSwitchChannel>3</m nearLimitSwitchChannel> <m\_findRpms>0</m\_findRpms> <m determinePattern>0</m determinePattern> <m automaticThresholding>1</m automaticThresholding> <m histogramSmoothAmount>0</m histogramSmoothAmount> <fx>491.84404805284811</fx> <fy>491.939753564028</fy> <cx>337.55881078588271</cx> <cv>234.36227186940596</cv> <k1>-0.36072540018896587</k1> <k2>0.15667255074456543</k2> <p1>0.00019523632630189756</p1> <p2>-0.0010369948417614215</p2> <PlaceAfterSkip>1</PlaceAfterSkip> <DeadZone>5</DeadZone> </CSystemConfig>

### Start-up Procedure

- 1. Start air compressor.
- 2. Start generator.
- 3. Turn ON main disconnect switch.
- 4. Lower odometer wheel onto tire.
- 5. Deploy placement mechanism.
  - a. Release tie down straps on placement mechanisms and telescoping slides.
  - b. Raise the placement mechanism using the manual air valve beside the placement mechanism.
  - c. Remove the clevis pin at the bottom of the turn buckle that supports the placement mechanism.
  - d. Lower the placement mechanism using the manual air valve beside the placement mechanism.
  - e. Jog out the placement mechanism using the pendant.
- 6. Deploy guide boom.
- 7. Monitor melter-pump unit display until temperatures reach setpoints.
- 8. Turn ON UPS (uninterruptible power supply).
- 9. Turn ON PC (Stripe Tracker personal computer).
- 10. Turn ON adhesive pump.
- 11. Double click to launch ARPMP Application.
- 12. Position the image-capture system over a lane stripe.
- 13. Open camera configuration window to display a processed image of the stripe and verify that camera settings are acceptable.
- 14. Open settings window and set desired configuration (placement distance, offset distance from end of skip, placement before or after the skip).
- 15. Press appropriate pattern-selection button.
- 16. Press START button on user interface.

### **Placement Operation**

#### **Driver responsibilities**

Steer vehicle to keep guide caster on lane stripe.

Maintain speed at 5 mph.

Select new pattern button when guide caster crosses a change in stripe pattern.

### **Operator responsibilities**

Load hot-melt adhesive into melter-pump unit.

Load markers into hoppers in proper orientation.

Observe marker placement for straightness and position of marker on adhesive puddle. Request vehicle stop if adjustments are necessary to improve marker placement quality.

### **Automated RPM Placement System Reference Guide – Revision 1.1**

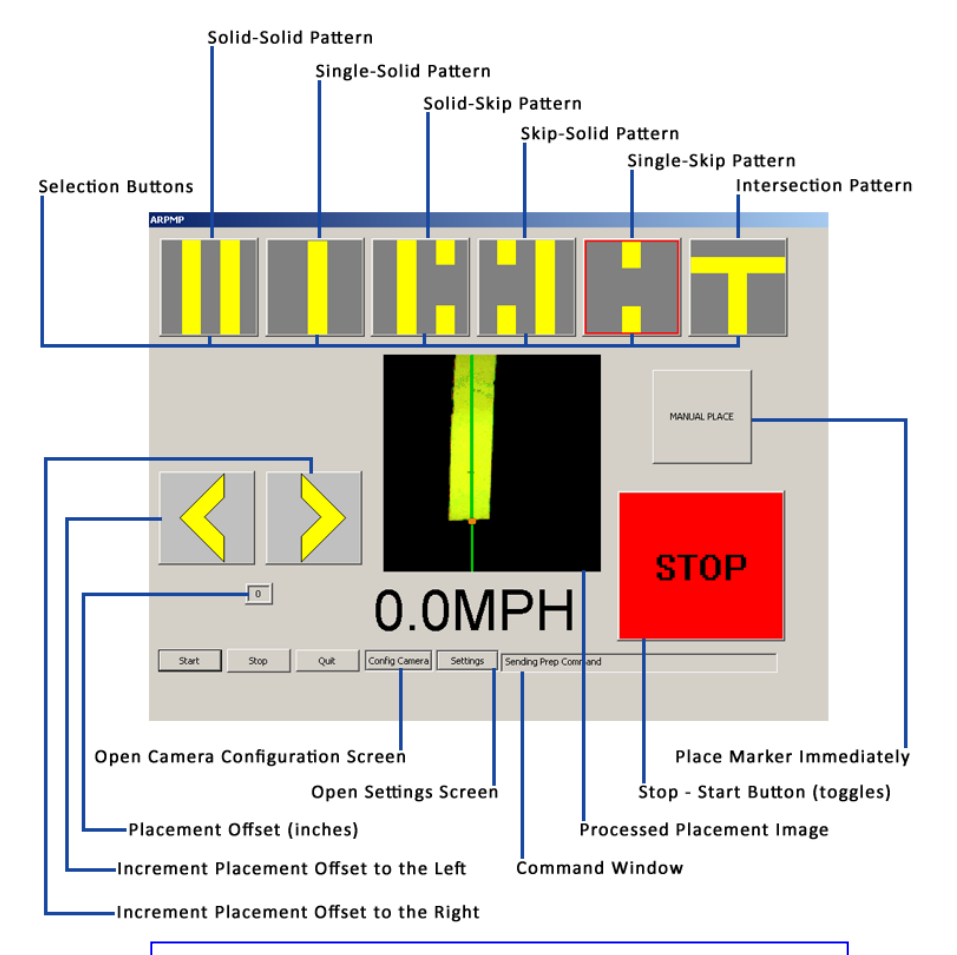

**Figure 1** *above*: Main Operator Screen **Figure 2** *below*: Camera Configuration Screen

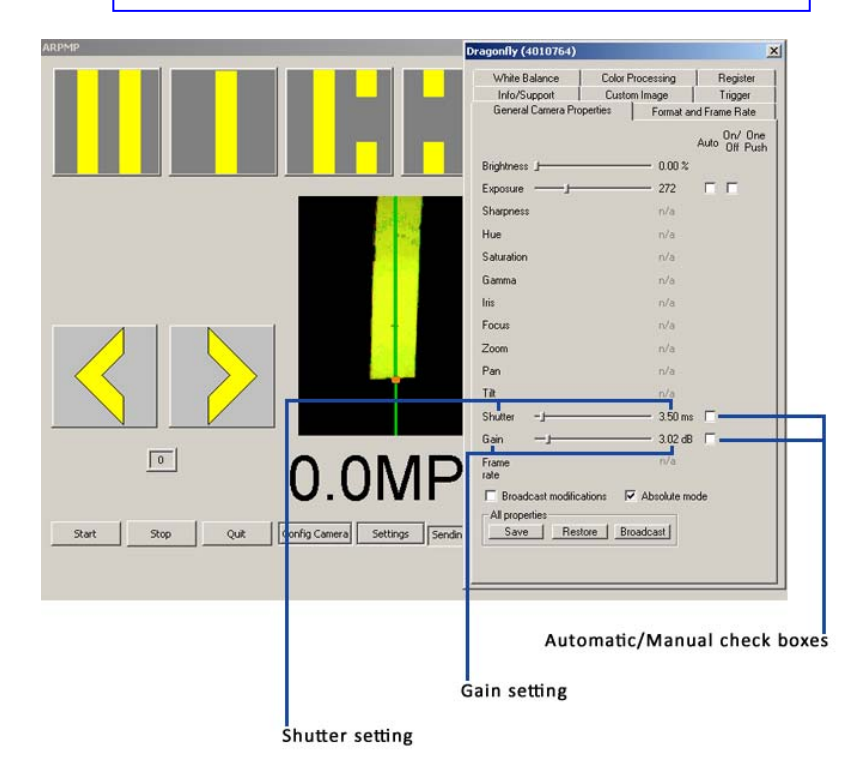

### **Automated RPM Placement System Reference Guide – Revision 1.1**

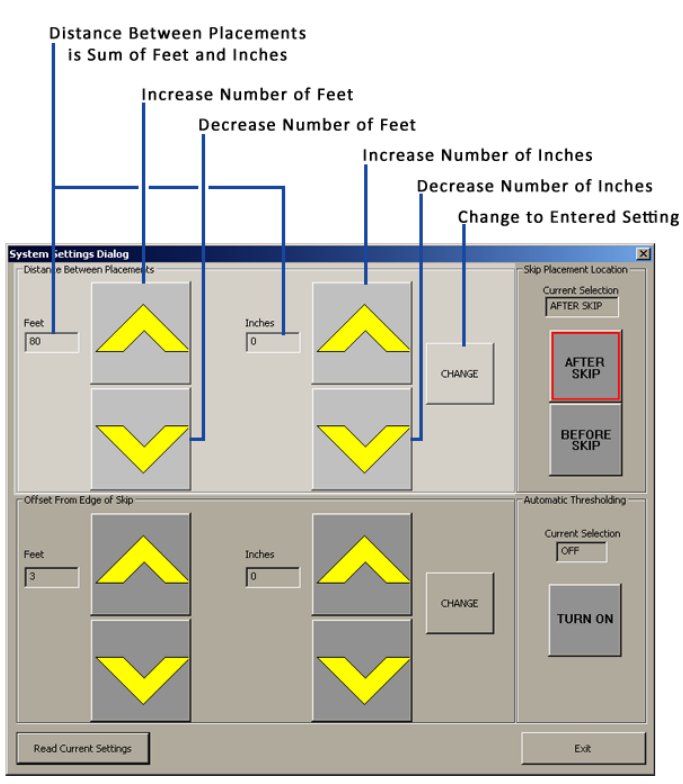

Figure 3 *above*: Configuration Screen distance-between-placements setting Figure 4 *below*: Configuration Screen offset-from-edge-of-skip setting

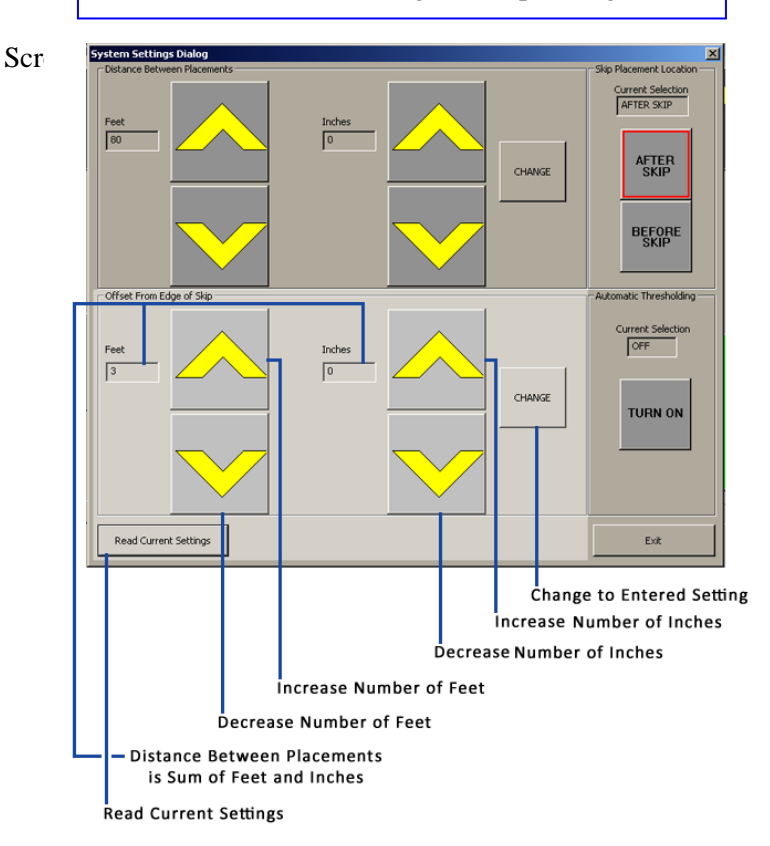

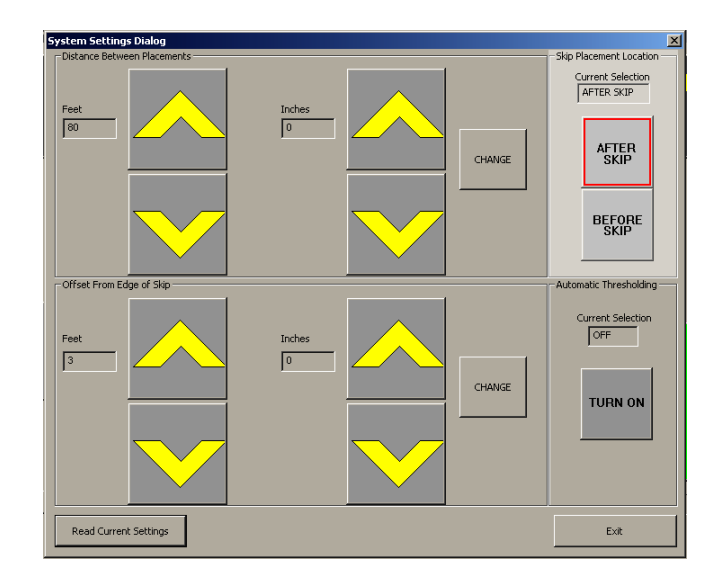

Figure 5 *above*: Configuration Screen place-before-or-after-the-skip selection Figure 6 *below*: Configuration Screen automatic-thresholding selection

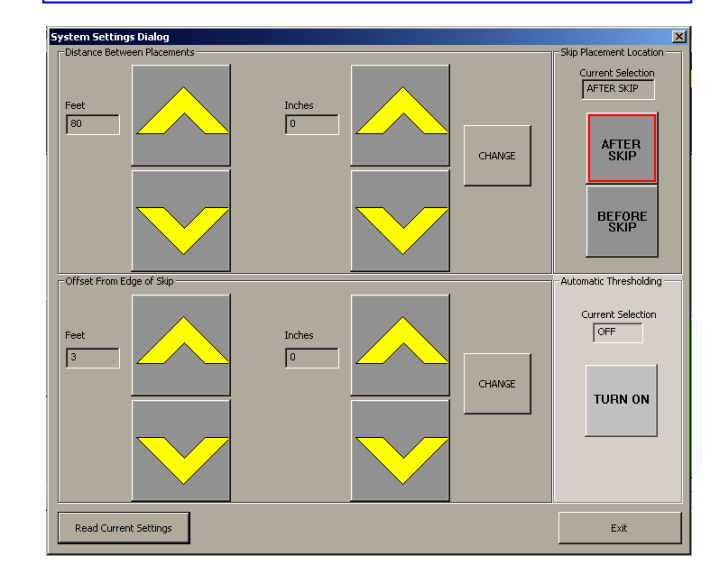

#### Shut-down Procedure

- 1. Press STOP button on user interface.
- 2. Shut Down PC (Stripe Tracker personal computer).
- 3. Switch air compressor from RUN to START to begin 5-minute, cool-down period for air compressor engine.
- 4. Turn OFF main disconnect switch to begin 5-minute, cool-down period for generator engine.
- 5. Stow guide boom.
- 6. Stow placement mechanism.
  - a. Jog in the placement mechanism using the pendant.
  - b. Raise the placement mechanism using the manual air valve beside the placement mechanism.
  - c. Install the clevis pin at the bottom of the turn buckle that supports the placement mechanism.
  - d. Install the tie down straps on placement mechanisms and telescoping slides.
- 7. Stow the odometer.
- 8. Turn OFF UPS (uninterruptible power supply).
- 9. Shut down air compressor.
- 10. Shut down generator.